# Configurazione di Catalyst 9800 WLC con autenticazione LDAP per 802.1X e Web-auth

# Sommario

| Introduzione                                                 |
|--------------------------------------------------------------|
| Prerequisiti                                                 |
| Requisiti                                                    |
| Componenti usati                                             |
| Configurare LDAP con un SSID Webauth                         |
| Esempio di rete                                              |
| Configurare il controller                                    |
| Configurare LDAP con un SSID dot1x (mediante EAP locale)     |
| Informazioni sui dettagli del server LDAP                    |
| Informazioni sui campi nell'interfaccia utente Web 9800      |
| Autenticazione LDAP 802.1x con attributo sAMAaccountName.    |
| Configurazione WLC                                           |
| Verifica dall'interfaccia Web                                |
| Verifica                                                     |
| Risoluzione dei problemi                                     |
| Come verificare il processo di autenticazione sul controller |
| Come verificare la connettività da 9800 a LDAP               |
| Informazioni correlate                                       |

# Introduzione

In questo documento viene descritto come configurare un Catalyst 9800 in modo che autentichi i client con un server LDAP come database per le credenziali utente.

# Prerequisiti

### Requisiti

Cisco raccomanda la conoscenza dei seguenti argomenti:

- Server Microsoft Windows
- Active Directory o qualsiasi altro database LDAP

### Componenti usati

Le informazioni fornite in questo documento si basano sulle seguenti versioni software e hardware:

- C9800 EWC su access point C9100 (AP) con Cisco IOS® XE versione 17.3.2a
- Server Microsoft Active Directory (AD) con archiviazione QNAP Network Access (NAS) che funge da database LDAP

Le informazioni discusse in questo documento fanno riferimento a dispositivi usati in uno specifico ambiente di emulazione. Su tutti i dispositivi menzionati nel documento la configurazione è stata ripristinata ai valori predefiniti. Se la rete è operativa, valutare attentamente eventuali conseguenze derivanti dall'uso dei comandi.

# Configurare LDAP con un SSID Webauth

Esempio di rete

Questo articolo si basa su una configurazione molto semplice:

EWC AP 9115 con IP 192.168.1.15

Un server Active Directory con IP 192.168.1.192

Un client che si connette al punto di accesso interno del CAE

Configurare il controller

Passaggio 1. Configurare il server LDAP.

Selezionare Configurazione > Protezione > AAA > Server/Gruppi > LDAP e fare clic su + Aggiungi.

| ÷   | cisco           | Cisco Emb | bedded Wireless   | s Controller on Cat | alyst Acc | ess Poin | ts            |
|-----|-----------------|-----------|-------------------|---------------------|-----------|----------|---------------|
| Q   | Search Menu Ite | ems       | Configuration - > | Security - > AAA    |           |          |               |
|     | Dashboard       |           | + AAA Wizard      |                     |           |          |               |
| G   | Monitoring      | >         | Servers / Groups  | AAA Method List     | AAA Adva  | anced    |               |
| Ľ   | Configuration   | 1 >       | + Add             | × Delete            |           |          |               |
| ঠ্য | Administratio   | n >       | RADIUS            |                     |           | Servers  | Server Groups |
| ©   | Licensing       |           | TACACS+           |                     |           |          | Name          |
| ×   | Troubleshoot    | ing       | LDAP              |                     |           |          | NAS           |

Scegliere un nome per il server LDAP e specificare i dettagli. Per ulteriori informazioni su ciascun campo, consultare la sezione Informazioni sui dettagli del server LDAP di questo documento.

### Edit AAA LDAP Server

| Server Name*                | AD                    |            |                   |
|-----------------------------|-----------------------|------------|-------------------|
| Server Address*             | 192.168.1.192         | < ! Provid | le a valid Server |
| Port Number*                | 389                   | address    |                   |
| Simple Bind                 | Authenticated v       |            |                   |
| Bind User name*             | Administrator@lab.cor |            |                   |
| Bind Password *             | •                     |            |                   |
| Confirm Bind Password*      | •                     |            |                   |
| User Base DN*               | CN=Users,DC=lab,DC    |            |                   |
| User Attribute              | •                     |            |                   |
| User Object Type            |                       | +          |                   |
|                             | User Object Type      | √]         | Remove            |
|                             | Person                |            | ×                 |
|                             |                       |            |                   |
| Server Timeout<br>(seconds) | 0-65534               |            |                   |
| Secure Mode                 |                       |            |                   |
| Trustpoint Name             | T                     |            |                   |

Salvare facendo clic su Aggiorna e applica al dispositivo.

Comandi CLI:

```
ldap server AD
ipv4 192.168.1.192
bind authenticate root-dn Administrator@lab.com password 6 WCGYHKTDQPV]DeaHLSPF_GZ[E_MNi_AAB
base-dn CN=Users,DC=lab,DC=com
search-filter user-object-type Person
```

Passaggio 2. Configurare un gruppo di server LDAP.

Selezionare Configurazione > Protezione > AAA > Server/ Gruppi > LDAP > Gruppi di server e fare clic su +ADD.

| Configuration • > Security • > | AAA                   |                     |     |
|--------------------------------|-----------------------|---------------------|-----|
| + AAA Wizard                   |                       |                     |     |
| Servers / Groups AAA Metho     | od List AAA Advanced  |                     |     |
| + Add × Delete                 |                       |                     |     |
| RADIUS                         | Servers Server Groups |                     |     |
| TACACS+                        |                       |                     |     |
| LDAP                           | Name                  | Server 1            | Ser |
|                                | ldapgr                | AD                  | N/A |
|                                | 4 4 <b>1</b> > >      | 10 🔻 items per page |     |

Immettere un nome e aggiungere il server LDAP configurato nel passaggio precedente.

| Name*             | ldapgr           |          |
|-------------------|------------------|----------|
| Group Type        | LDAP             |          |
| Available Servers | Assigned Servers |          |
| NAS               | > AD             | ~        |
|                   |                  | ^        |
|                   | »                | ~        |
|                   | <b>«</b>         | <u> </u> |
|                   |                  |          |

Fare clic su Aggiorna e applicare per salvare.

Comandi CLI:

Passaggio 3. Configurare il metodo di autenticazione AAA.

Selezionare Configurazione > Sicurezza > AAA > Elenco metodi AAA > Autenticazione e fare clic su +Aggiungi.

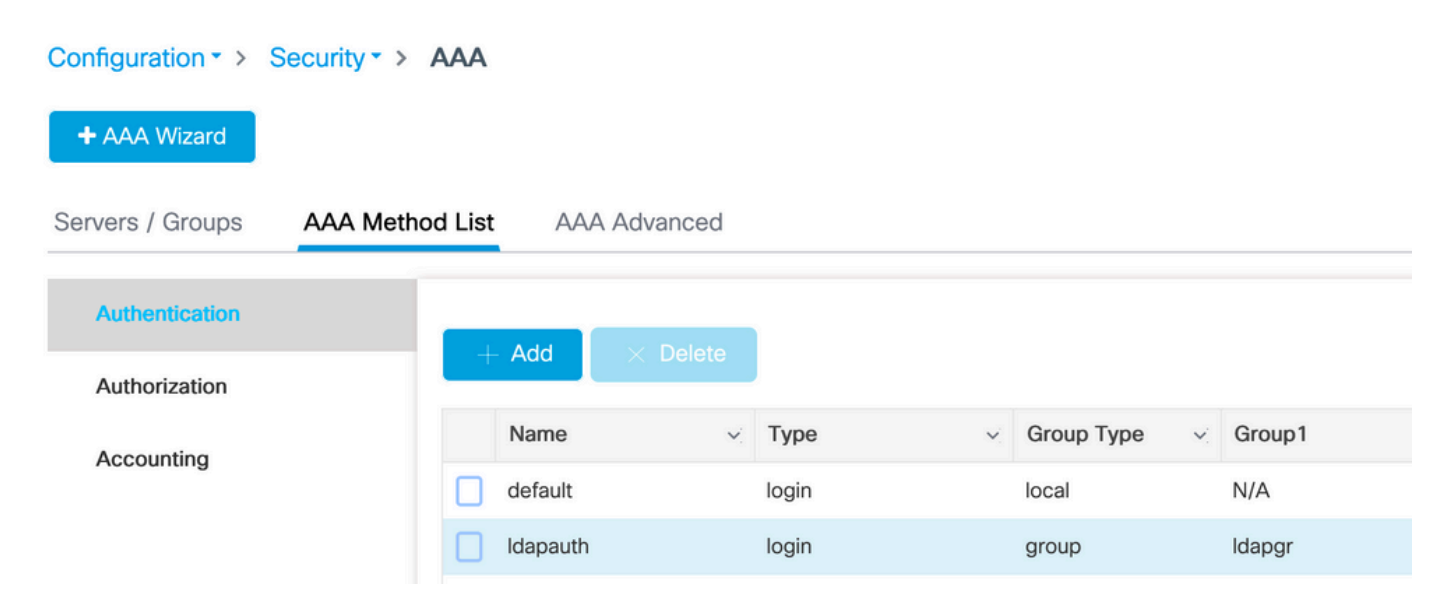

Immettere un nome, scegliere il tipo di login e scegliere il gruppo di server LDAP configurato in precedenza.

| Quick Setup: AAA Authentic | cation           |                        |  |
|----------------------------|------------------|------------------------|--|
| Method List Name*          | Idapauth         |                        |  |
| Туре*                      | login            | v (i)                  |  |
| Group Type                 | group            | v (i)                  |  |
| Fallback to local          |                  |                        |  |
| Available Server Groups    |                  | Assigned Server Groups |  |
| radius<br>Idap<br>tacacs+  | ><br><<br>><br>« | ldapgr                 |  |

aaa authentication login ldapauth group ldapgr

Passaggio 4. Configurare un metodo di autorizzazione AAA.

Selezionare Configurazione > Sicurezza > AAA > Elenco metodi AAA > Autorizzazione e fare clic su +Aggiungi.

| Configuration - > Security - > AAA         |                             |                     |            |        |  |  |
|--------------------------------------------|-----------------------------|---------------------|------------|--------|--|--|
| + AAA Wizard                               |                             |                     |            |        |  |  |
| Servers / Groups AAA Method List AAA Advan | nced                        |                     |            |        |  |  |
| Authentication                             |                             |                     |            |        |  |  |
| Authorization                              |                             |                     |            |        |  |  |
| Accounting                                 | Name v.                     | Туре                | Group Type | Group1 |  |  |
|                                            | default                     | credential-download | group      | Idapgr |  |  |
|                                            | dapauth ldapauth            | credential-download | group      | ldapgr |  |  |
|                                            | I4 4 1 ► ► 10 v items per ( | page                |            |        |  |  |

Creare una regola per il download delle credenziali con il nome desiderato e puntarla al gruppo di server LDAP creato in precedenza.

| Quick Setup: AAA Authorization |                        |  |  |  |  |
|--------------------------------|------------------------|--|--|--|--|
| Method List Name*              | Idapauth               |  |  |  |  |
| Type*                          | credential-download v  |  |  |  |  |
| Group Type                     | group v (i)            |  |  |  |  |
| Fallback to local              |                        |  |  |  |  |
| Authenticated                  |                        |  |  |  |  |
| Available Server Groups        | Assigned Server Groups |  |  |  |  |
| radius<br>Idap<br>tacacs+      | Idapgr       <         |  |  |  |  |
|                                |                        |  |  |  |  |

Comandi CLI:

Passaggio 5. Configura autenticazione locale.

Selezionare Configurazione > Sicurezza > AAA > AAA Avanzate > Configurazione globale.

Impostare l'autenticazione e l'autorizzazione locali su Elenco metodi e scegliere il metodo di autenticazione e autorizzazione configurato in precedenza.

| Configuration - > Security - > AAA |                            |             |
|------------------------------------|----------------------------|-------------|
| + AAA Wizard                       |                            |             |
| Servers / Groups AAA Method List   | AAA Advanced               |             |
| Global Config                      | Local Authentication       | Method List |
| RADIUS Fallback                    | Authentication Method List | Idapauth 🔻  |
| Attribute List Name                | Local Authorization        | Method List |
| Device Authentication              | Authorization Method List  | Idapauth 🔻  |
| AP Policy                          | Radius Server Load Balance | DISABLED    |
| Password Policy                    | Interim Update             |             |
| AAA Interface                      | Show Advanced Settings >>> |             |
|                                    |                            |             |

#### Comandi CLI:

aaa local authentication ldapauth authorization ldapauth

Passaggio 6. Configurare la mappa dei parametri webauth.

Passare a Configurazione > Sicurezza > Autenticazione Web e modificare la mappa globale.

| Configuration - > Security - > Web Auth |                      |  |  |  |
|-----------------------------------------|----------------------|--|--|--|
| + Add                                   |                      |  |  |  |
|                                         | Parameter Map Name   |  |  |  |
|                                         | global               |  |  |  |
|                                         | 1 ▶ ▶ Items per page |  |  |  |

Assicurarsi di configurare un indirizzo IPv4 virtuale, ad esempio 192.0.2.1 (la subnet/IP specifico è riservato all'IP virtuale non instradabile).

### Edit Web Auth Parameter

| General Advanced                  |                                                 |
|-----------------------------------|-------------------------------------------------|
| Parameter-map name                | global                                          |
| Banner Type                       | 💿 None 🔘 Banner Text 🔘 Banner Title 🔘 File Name |
| Maximum HTTP connections          | 100                                             |
| Init-State Timeout(secs)          | 120                                             |
| Туре                              | webauth v                                       |
| Virtual IPv4 Address              | 192.0.2.1                                       |
| Trustpoint                        | Select •                                        |
| Virtual IPv4 Hostname             |                                                 |
| Virtual IPv6 Address              | XIXIXIX                                         |
| Web Auth intercept HTTPs          |                                                 |
| Watch List Enable                 |                                                 |
| Watch List Expiry Timeout(secs)   | 600                                             |
| Captive Bypass Portal             |                                                 |
| Disable Success Window            |                                                 |
| Disable Logout Window             |                                                 |
| Disable Cisco Logo                |                                                 |
| Sleeping Client Status            |                                                 |
| Sleeping Client Timeout (minutes) | 720                                             |

Fare clic su Apply (Applica) per salvare.

Comandi CLI:

Passaggio 7. Configurare una WLAN webauth.

Selezionare Configurazione > WLAN e fare clic su +Aggiungi.

| Edi      | t WLAN  |           |                           |                                           |                                       |
|----------|---------|-----------|---------------------------|-------------------------------------------|---------------------------------------|
|          |         | A Changin | g WLAN parameters while i | t is enabled will result in loss of conne | ectivity for clients connected to it. |
| G        | eneral  | Security  | Add To Policy Tags        |                                           |                                       |
|          |         |           | A Please ad               | ld the WLANs to Policy Tags for them      | to broadcast.                         |
|          | Profile | Name*     | webauth                   | Radio Policy                              | All                                   |
|          | SSID*   |           | webauth                   | Broadcast SSID                            | ENABLED                               |
| WLAN ID* |         | ID*       | 2                         | ]                                         |                                       |
|          | Status  |           | ENABLED                   |                                           |                                       |

Configurare il nome, verificare che sia nello stato abilitato, quindi passare alla scheda Protezione.

Nella scheda secondaria Layer 2, verificare che non vi siano protezioni e che la funzione Transizione rapida sia disabilitata.

| Edit WLAN    |             |                 |                                        |                                         |               |  |  |  |
|--------------|-------------|-----------------|----------------------------------------|-----------------------------------------|---------------|--|--|--|
|              | A Changi    | ng WLAN paramet | ers while it is enabled will result ir | n loss of connectivity for clients conr | nected to it. |  |  |  |
| General      | Security    | Add To Polic    | cy Tags                                |                                         |               |  |  |  |
| Layer2       | Layer3      | AAA             |                                        |                                         |               |  |  |  |
| Layer 2 Sec  | curity Mode |                 | None 🔻                                 | Lobby Admin Access                      |               |  |  |  |
| MAC Filterir | 00          |                 |                                        | Fast Transition                         | Disabled 🔻    |  |  |  |
| MAO HILEIN   | ig.         |                 |                                        | Over the DS                             |               |  |  |  |
| OWE Transi   | ition Mode  |                 |                                        | Reassociation Timeout                   | 20            |  |  |  |

Nella scheda Layer3, abilitare il criterio Web, impostare la mappa dei parametri su global e impostare l'elenco di autenticazione sul metodo di accesso aaa configurato in precedenza.

#### Edit WLAN

A Changing WLAN parameters while it is enabled will result in loss of connectivity for clients connected to it.

| General  | Security       | Add To          | Policy Tags      |     |                            |
|----------|----------------|-----------------|------------------|-----|----------------------------|
| Layer2   | Layer3         | AAA             |                  |     |                            |
| Web Po   | licy           |                 |                  |     | Show Advanced Settings >>> |
| Web Au   | th Parameter   | Мар             | global           | •   |                            |
| Authent  | ication List   |                 | Idapauth         | • i |                            |
| For Loca | al Login Metho | d List to work. | please make sure |     |                            |

For Local Login Method List to work, please make sure the configuration 'aaa authorization network default local' exists on the device

#### Salvare facendo clic su Applica.

#### Comandi CLI:

wlan webauth 2 webauth no security ft adaptive no security wpa no security wpa wpa2 no security wpa wpa2 ciphers aes no security wpa akm dot1x security web-auth security web-auth authentication-list ldapauth security web-auth parameter-map global no shutdown

Passaggio 8. Verificare che il SSID sia trasmesso.

Passare a Configurazione > Tag e verificare che il SSID sia incluso nel profilo dei criteri attualmente utilizzato dal SSID (il tag predefinito per una nuova configurazione se non sono ancora stati configurati i tag). Per impostazione predefinita, il tag default-policy-tag non trasmette i nuovi SSID creati fino a quando non vengono inclusi manualmente.

In questo articolo non viene illustrata la configurazione dei profili dei criteri e si presume che l'utente abbia familiarità con tale parte della configurazione.

### Configurare LDAP con un SSID dot1x (mediante EAP locale)

La configurazione di LDAP per un SSID 802.1X su 9800 in genere richiede anche la configurazione di EAP locale. Se si dovesse utilizzare RADIUS, sarebbe il server RADIUS a stabilire una connessione con il database LDAP e ciò esula dall'ambito di questo articolo.Prima di provare questa configurazione, è consigliabile configurare Local EAP con un utente locale configurato sul WLC. Un esempio di configurazione è fornito nella sezione Riferimenti alla fine di questo articolo. Al termine, è possibile provare a spostare il database utenti verso LDAP.

Passaggio 1. Configurare un profilo EAP locale

Selezionare Configurazione > EAP locale e fare clic su +Aggiungi

| Cisco E             | mbedded Wireless Controller on Catalyst Access Points |
|---------------------|-------------------------------------------------------|
| Q Search Menu Items | Configuration - > Security - > Local EAP              |
| Dashboard           | Local EAP Profiles EAP-FAST Parameters                |
|                     | > Add × Delete                                        |
|                     | Profile Name     PEAP                                 |
| O Administration    | > I I I I I I I I I I I I I I I I I I I               |
| C Licensing         |                                                       |
| X Troubleshooting   |                                                       |

Scegli un nome per il tuo profilo. Abilitare almeno PEAP e scegliere un nome di trust. Per impostazione predefinita, il WLC dispone solo di certificati autofirmati, quindi non importa quale sia quello scelto (in genere TP-self-signed-xxxx è quello più adatto a questo scopo). Tuttavia, poiché le nuove versioni del sistema operativo per gli smartphone considerano sempre meno attendibili i certificati autofirmati, è consigliabile installare un certificato protetto con firma pubblica.

# Edit Local EAP Profiles

| Profile Name*   | PEAP                |
|-----------------|---------------------|
| LEAP            |                     |
| EAP-FAST        |                     |
| EAP-TLS         |                     |
| PEAP            |                     |
| Trustpoint Name | TP-self-signed-3059 |

Comandi CLI:

```
eap profile PEAP
method peap
pki-trustpoint TP-self-signed-3059261382
```

Passaggio 2. Configurare il server LDAP.

Selezionare Configurazione > Protezione > AAA > Server/Gruppi > LDAP e fare clic su + Aggiungi.

| ¢   | cisco           | Cisco Emb<br>17.3.2a | edded Wireless    | Controller on Cat | alyst Acc | cess Poin | ts            |
|-----|-----------------|----------------------|-------------------|-------------------|-----------|-----------|---------------|
| Q   | Search Menu Ite | ems                  | Configuration - > | Security - > AAA  |           |           |               |
|     | Dashboard       |                      | + AAA Wizard      |                   |           |           |               |
|     | Monitoring      | >                    | Servers / Groups  | AAA Method List   | AAA Adv   | anced     |               |
| Z)  | Configuration   | > >                  | + Add             | × Delete          |           |           |               |
| ঠ্য | Administratio   | n >                  | RADIUS            |                   |           | Servers   | Server Groups |
| Ô   | Licensina       |                      | TACACS+           |                   |           |           | N             |
|     | 2.001.01.13     |                      | LDAP              |                   |           |           | Name          |
| X   | Troubleshoot    | ing                  |                   |                   |           |           | NAS           |

Scegliere un nome per il server LDAP e specificare i dettagli. Per ulteriori informazioni su ciascun campo, consultare la sezione Informazioni sui dettagli del server LDAP di questo documento.

### Edit AAA LDAP Server

| Server Name*                | AD                    |            |                   |
|-----------------------------|-----------------------|------------|-------------------|
| Server Address*             | 192.168.1.192         | < ! Provid | le a valid Server |
| Port Number*                | 389                   | audress    |                   |
| Simple Bind                 | Authenticated v       |            |                   |
| Bind User name*             | Administrator@lab.cor |            |                   |
| Bind Password *             | •                     |            |                   |
| Confirm Bind Password*      | •                     |            |                   |
| User Base DN*               | CN=Users,DC=lab,DC    |            |                   |
| User Attribute              | •                     |            |                   |
| User Object Type            |                       | +          |                   |
|                             | User Object Type      | ~]         | Remove            |
|                             | Person                |            | ×                 |
|                             |                       |            |                   |
| Server Timeout<br>(seconds) | 0-65534               |            |                   |
| Secure Mode                 |                       |            |                   |
| Trustpoint Name             | •                     |            |                   |

Salvare facendo clic su Aggiorna e applica al dispositivo.

```
ldap server AD
ipv4 192.168.1.192
bind authenticate root-dn Administrator@lab.com password 6 WCGYHKTDQPV]DeaHLSPF_GZ[E_MNi_AAB
base-dn CN=Users,DC=lab,DC=com
search-filter user-object-type Person
```

Passaggio 3. Configurare un gruppo di server LDAP.

Selezionare Configurazione > Protezione > AAA > Server/ Gruppi > LDAP > Gruppi di server e fare clic su +ADD.

| Configuration • > Security • > | AAA                   |                |          |     |
|--------------------------------|-----------------------|----------------|----------|-----|
| + AAA Wizard                   |                       |                |          |     |
| Servers / Groups AAA Metho     | od List AAA Advanced  |                |          |     |
| + Add × Delete                 |                       |                |          |     |
| RADIUS                         | Servers Server Groups |                |          |     |
| TACACS+                        |                       |                |          |     |
| LDAP                           | Name                  | ¥.             | Server 1 | Ser |
|                                | ldapgr                |                | AD       | N/A |
|                                | H 4 1 F H             | 10 🔻 items per | page     |     |

Immettere un nome e aggiungere il server LDAP configurato nel passaggio precedente.

| Name*             | ldapgr           |          |
|-------------------|------------------|----------|
| Group Type        | LDAP             |          |
| Available Servers | Assigned Servers |          |
| NAS               | > AD             | ~        |
|                   |                  | ^        |
|                   | »                | ~        |
|                   | <b>«</b>         | <u> </u> |
|                   |                  |          |

Fare clic su Aggiorna e applicare per salvare.

Comandi CLI:

Passaggio 4. Configurare un metodo di autenticazione AAA.

Selezionare Configuration > Security > AAA > AAA Method List > Authentication (Configurazione > Sicurezza > AAA > Elenco metodi AAA > Autenticazione), quindi fare clic su +Add (Aggiungi),

Configurare un metodo di autenticazione di tipo dot1x e puntarlo solo su local. Sarebbe interessante puntare al gruppo di server LDAP, ma è il WLC stesso a fungere da autenticatore 802.1X qui (anche se il database utenti è su LDAP, ma questo è il processo del metodo di autorizzazione).

| Quick Setup: AAA Authentication     |                        |  |  |  |  |  |
|-------------------------------------|------------------------|--|--|--|--|--|
| Method List Name*                   | Idapauth               |  |  |  |  |  |
| Туре*                               | dot1x v i              |  |  |  |  |  |
| Group Type                          | local v (i)            |  |  |  |  |  |
| Available Server Groups             | Assigned Server Groups |  |  |  |  |  |
| radius<br>Idap<br>tacacs+<br>Idapgr | >     ~       <        |  |  |  |  |  |

CLI:

aaa authentication dot1x ldapauth local

Passaggio 5. Configurare un metodo di autorizzazione AAA.

Selezionare Configurazione > Sicurezza > AAA > Elenco metodi AAA > Autorizzazione e fare clic su +Aggiungi.

Creare un tipo di metodo di autorizzazione per il download delle credenziali e fare in modo che punti al gruppo LDAP.

### Quick Setup: AAA Authorization

| Method List Name*         | Idapauth          |                   |  |
|---------------------------|-------------------|-------------------|--|
| Type*                     | credential-downlo | i                 |  |
| Group Type                | group             | v (i)             |  |
| Fallback to local         |                   |                   |  |
| Authenticated             |                   |                   |  |
| Available Server Groups   | Assig             | ned Server Groups |  |
| radius<br>Idap<br>tacacs+ | ><br><<br>><br>«  | ldapgr            |  |

CLI:

aaa authorization credential-download ldapauth group ldapgr

Passaggio 6. Configurare i dettagli dell'autenticazione locale.

Passare a Configurazione > Sicurezza > AAA > Elenco metodi AAA > AAA avanzato.

Selezionare Elenco metodi sia per l'autenticazione che per l'autorizzazione e scegliere il metodo di autenticazione dot1x che punta localmente e il metodo di autorizzazione download credenziali che punta verso LDAP.

| Configuration - > Security - > AAA        |                            |               |
|-------------------------------------------|----------------------------|---------------|
| + AAA Wizard                              |                            |               |
| Servers / Groups AAA Method List AAA Adva | inced                      |               |
| Global Config                             | Local Authentication       | Method List   |
| RADIUS Fallback                           | Authentication Method List | Idapauth 🔻    |
| Attribute List Name                       | Local Authorization        | Method List v |
| Device Authentication                     | Authorization Method List  | Idapauth 🔻    |
| AP Policy                                 | Radius Server Load Balance | DISABLED      |
| Password Policy                           | Interim Update             |               |
| AAA Interface                             | Show Advanced Settings >>> |               |

Comando CLI:

aaa local authentication ldapauth authorization ldapauth

Passaggio 7. Configurare una WLAN dot1x.

Selezionare Configurazione > WLAN e fare clic su +Aggiungi.

Scegliere un profilo e un nome SSID e assicurarsi che sia abilitato.

| Edit | WLAN      |            |                           |                                            |                                     |
|------|-----------|------------|---------------------------|--------------------------------------------|-------------------------------------|
|      |           | A Changing | g WLAN parameters while i | t is enabled will result in loss of connec | tivity for clients connected to it. |
| Ge   | eneral    | Security   | Add To Policy Tags        |                                            |                                     |
|      |           |            | A Please ad               | d the WLANs to Policy Tags for them to     | o broadcast.                        |
|      | Profile I | Name*      | LDAP                      | Radio Policy                               | All                                 |
|      | SSID*     |            | LDAP                      | Broadcast SSID                             | ENABLED                             |
|      | WLAN I    | D*         | 1                         | ]                                          |                                     |
|      | Status    |            | ENABLED                   |                                            |                                     |
|      |           |            |                           |                                            |                                     |

Passare alla scheda Protezione Layer 2.

Scegliere WPA+WPA2 come modalità di protezione di livello 2.

Assicurarsi che WPA2 e AES siano abilitati nei parametri WPA e abilitare 802.1X.

#### Edit WLAN

|              | A Changi    | ng WLAN paramet | ters while it is enabled will res | sult in los | ss of connectivity for clients co | nnected to it.  |
|--------------|-------------|-----------------|-----------------------------------|-------------|-----------------------------------|-----------------|
| General      | Security    | Add To Poli     | cy Tags                           |             |                                   |                 |
| Layer2       | Layer3      | AAA             |                                   |             |                                   |                 |
| Layer 2 Sec  | curity Mode |                 | WPA + WPA2 🔻                      |             | Lobby Admin Access                |                 |
| MAC Filterin | ng          |                 |                                   |             | Fast Transition                   | Adaptive Enab 🔻 |
| Protected    | Manageme    | ent Frame       |                                   |             | Over the DS                       |                 |
| DME          |             |                 | Displied                          |             | Reassociation Timeout             | 20              |
| PMF          |             |                 | Disabled v                        |             | MPSK Configuration                |                 |
| WPA Para     | meters      |                 |                                   |             | MPSK                              |                 |
|              |             |                 | _                                 |             |                                   |                 |
| WPA Policy   |             |                 |                                   |             |                                   |                 |
| WPA2 Polic   | SA .        |                 | $\checkmark$                      |             |                                   |                 |
| GTK Rando    | mize        |                 |                                   |             |                                   |                 |
| OSEN Polic   | У           |                 |                                   |             |                                   |                 |
| WPA2 Encr    | yption      |                 | AES(CCMP128)                      |             |                                   |                 |
|              |             |                 | CCMP256                           |             |                                   |                 |
|              |             |                 | GCMP128                           |             |                                   |                 |
|              |             |                 | GCMP256                           |             |                                   |                 |
| Auth Key M   | gmt         |                 | ✓ 802.1x                          |             |                                   |                 |
|              |             |                 | PSK                               |             |                                   |                 |
|              |             |                 |                                   |             |                                   |                 |
|              |             |                 | FT + 802.1x                       |             |                                   |                 |
|              |             |                 |                                   |             |                                   |                 |
|              |             |                 | DEK-SHA256                        |             |                                   |                 |
|              |             |                 | - PSK-SHA200                      |             |                                   |                 |

Spostarsi sulla scheda secondaria AAA.

Selezionare il metodo di autenticazione dot1x creato in precedenza, abilitare l'autenticazione EAP locale e scegliere il profilo EAP configurato nel primo passaggio.

#### Edit WLAN

A Changing WLAN parameters while it is enabled will result in loss of connectivity for clients connected to it.

| General    | Security     | Add To P | olicy Tags     |
|------------|--------------|----------|----------------|
| Layer2     | Layer3       | AAA      |                |
| Authentic  | ation List   |          | Idapauth v (i) |
| Local EAP  | Authenticati | ion      |                |
| EAP Profil | e Name       |          | PEAP <b>v</b>  |

Salvare facendo clic su Applica.

Comandi CLI:

```
wlan LDAP 1 LDAP
local-auth PEAP
security dot1x authentication-list ldapauth
no shutdown
```

Passaggio 8. Verificare che la WLAN sia trasmessa.

Passare a Configurazione > Tag e verificare che il SSID sia incluso nel profilo dei criteri attualmente utilizzato dal SSID (il tag predefinito per una nuova configurazione se non sono ancora stati configurati i tag). Per impostazione predefinita, il tag default-policy-tag non trasmette i nuovi SSID creati fino a quando non vengono inclusi manualmente.

In questo articolo non viene illustrata la configurazione dei profili dei criteri e si presume che l'utente abbia familiarità con tale parte della configurazione.

Se si utilizza Active Directory, è necessario configurare il server AD per l'invio dell'attributo userPassword. Questo attributo deve essere inviato al WLC. Ciò è dovuto al fatto che la verifica viene eseguita dal WLC, non dal server AD. È inoltre possibile che si verifichino problemi di autenticazione con il metodo PEAP-mschapv2, in quanto la password non viene mai inviata in testo non crittografato e pertanto non può essere verificata con il database LDAP. Solo il metodo PEAP-GTC funzionerebbe con alcuni database LDAP.

# Informazioni sui dettagli del server LDAP

Informazioni sui campi nell'interfaccia utente Web 9800

Di seguito è riportato un esempio di Active Directory di base che funge da server LDAP configurato sullo switch 9800.

| Edit AAA LDAP Server        |                       |                             |                   |  |
|-----------------------------|-----------------------|-----------------------------|-------------------|--|
| Server Name*                | AD                    | ]                           |                   |  |
| Server Address*             | 192.168.1.192         | <li>Provid<br/>address</li> | de a valid Server |  |
| Port Number*                | 389                   | ]                           |                   |  |
| Simple Bind                 | Authenticated v       | )                           |                   |  |
| Bind User name*             | Administrator@lab.cor | ]                           |                   |  |
| Bind Password *             | •                     | ]                           |                   |  |
| Confirm Bind Password*      | •                     | ]                           |                   |  |
| User Base DN*               | CN=Users,DC=lab,DC    | ]                           |                   |  |
| User Attribute              | •                     | )                           |                   |  |
| User Object Type            |                       | +                           |                   |  |
|                             | User Object Type      | ~]                          | Remove            |  |
|                             | Person                |                             | ×                 |  |
| Server Timeout<br>(seconds) | 0-65534               | ]                           |                   |  |
| Secure Mode                 |                       |                             |                   |  |
| Trustpoint Name             | •                     | )                           |                   |  |

Il nome e l'indirizzo IP possono essere facilmente comprensibili.

Porta: 389 è la porta predefinita per LDAP, ma il server può utilizzarne un'altra.

Binding semplice: è molto raro disporre di un database LDAP che supporti il binding non autenticato (ciò significa che chiunque può eseguire una ricerca LDAP senza alcun modulo di autenticazione). L'autenticazione semplice autenticata è il tipo di autenticazione più comune e ciò che Active Directory consente per impostazione predefinita. È possibile immettere il nome e la password di un account amministratore per eseguire ricerche nel database utenti da tale posizione.

Associa nome utente: è necessario puntare a un nome utente con privilegi di amministratore in Active Directory. AD accetta il formato "user@domain", mentre molti altri database LDAP prevedono per il nome utente un formato "CN=xxx,DC=xxx". Un esempio con un database LDAP diverso da AD viene fornito più avanti in questo articolo.

Password di binding: immettere la password immessa in precedenza dal nome utente amministratore.

DN base utente: immettere qui la radice di ricerca, ovvero la posizione nella struttura LDAP in cui vengono avviate le ricerche. In questo esempio, tutti gli utenti sono inclusi nel gruppo "Utenti", il cui DN è "CN=Users,DC=lab,DC=com" (poiché il dominio LDAP di esempio è lab.com). Un esempio di come trovare questo DN della base utente è fornito più avanti in questa sezione.

Attributo utente: può essere lasciato vuoto o fare riferimento a una mappa di attributi LDAP che indica quale campo LDAP viene conteggiato come nome utente per il database LDAP. Tuttavia, a causa dell'ID bug Cisco <u>CSCv11813</u>, il WLC tenta un'autenticazione con il campo CN in ogni caso.

Tipo di oggetto utente: determina il tipo di oggetti considerati utenti. In genere si tratta di Persona. Potrebbe trattarsi di Computer se si dispone di un database di Active Directory e si autenticano gli account computer, ma anche in questo caso il protocollo LDAP consente numerose personalizzazioni.

La modalità protetta consente di abilitare il protocollo LDAP sicuro su TLS e richiede la selezione di un Trustpoint su 9800 per l'utilizzo di un certificato per la crittografia TLS.

# Autenticazione LDAP 802.1x con attributo sAMAaccountName.

Questo miglioramento è stato introdotto nella versione 17.6.1.

Configurare l'attributo userPassword per l'utente.

Passaggio 1. Nel server Windows passare a Utenti e computer di Active Directory.

#### Active Directory Users and Computers

| File Action View Help                                                                                                    |                                                                                                    |                                                                                                    |                                                                                                    |
|----------------------------------------------------------------------------------------------------|----------------------------------------------------------------------------------------------------|----------------------------------------------------------------------------------------------------|----------------------------------------------------------------------------------------------------|
| ⊨ 🔿 🔁 📰 📋 🗐 Q 🗟                                                                                                    | 🛛 🖬   🐍 🕯                                                                                                    | 8 🗇 🍸 🖻 🎕                                                                                                    |                                                                                                    |
| File Action View Help  Active Directory Users and Com Saved Queries Computers Builtin Computers Domain Controllers Domain Controllers Computers Computers Co | Name<br>Administrator<br>Allowed RO<br>Cert Publish<br>Cloneable D<br>DefaultAcco<br>DefaultAcco<br>Domain Ad<br>Domain Ad<br>Domain Co<br>Domain Co<br>Domain Co<br>Domain Gue<br>Domain Gue<br>Domain Gue<br>Comain Gue<br>Comain Gue<br>Comain Gue<br>Comain Gue<br>Comain Gue<br>Comain Gue<br>Comain Co<br>Comain Co<br>Comain | Viser<br>Security Group<br>Security Group<br>Security Group<br>Security Group<br>Security Group<br>Security Group<br>Security Group<br>Security Group<br>Security Group<br>Security Group<br>Security Group<br>Security Group<br>Security Group<br>Security Group<br>Security Group<br>User<br>User<br>Security Group<br>Security Group<br>Security Group<br>User<br>Security Group<br>Security Group<br>Security Group<br>User<br>Security Group<br>Security Group<br>Security Group<br>Security Group<br>Security Group<br>Security Group<br>Security Group<br>Security Group<br>Security Group<br>Security Group<br>Security Group<br>Security Group<br>Security Group | Description<br>Built-in account for ad<br>Members in this group c<br>Members of this group t<br>A user account manage<br>Members in this group c<br>DNS Administrators Gro<br>DNS clients who are per<br>Designated administrato<br>All workstations and ser<br>All domain controllers i<br>All domain guests<br>All domain users<br>Designated administrato<br>Members of this group<br>Members of this group<br>Built-in account for gue<br>Members of this group<br>Key Distribution Center<br>Members of this group<br>Servers in this group can<br>Members of this group<br>Designated administrato |
|                                                                                                    | stest123                                                                                                    | User<br>User                                                                                                    |                                                                                                    |
|                                                                                                    | vk1                                                                                                    | User                                                                                                    |                                                                                                    |
|                                                                                                    | 👝 rogesn G.                                                                                                    | User                                                                                                    |                                                                                                    |

Passaggio 2. Fare clic con il pulsante destro del mouse sul nome utente corrispondente e selezionare Proprietà.

-

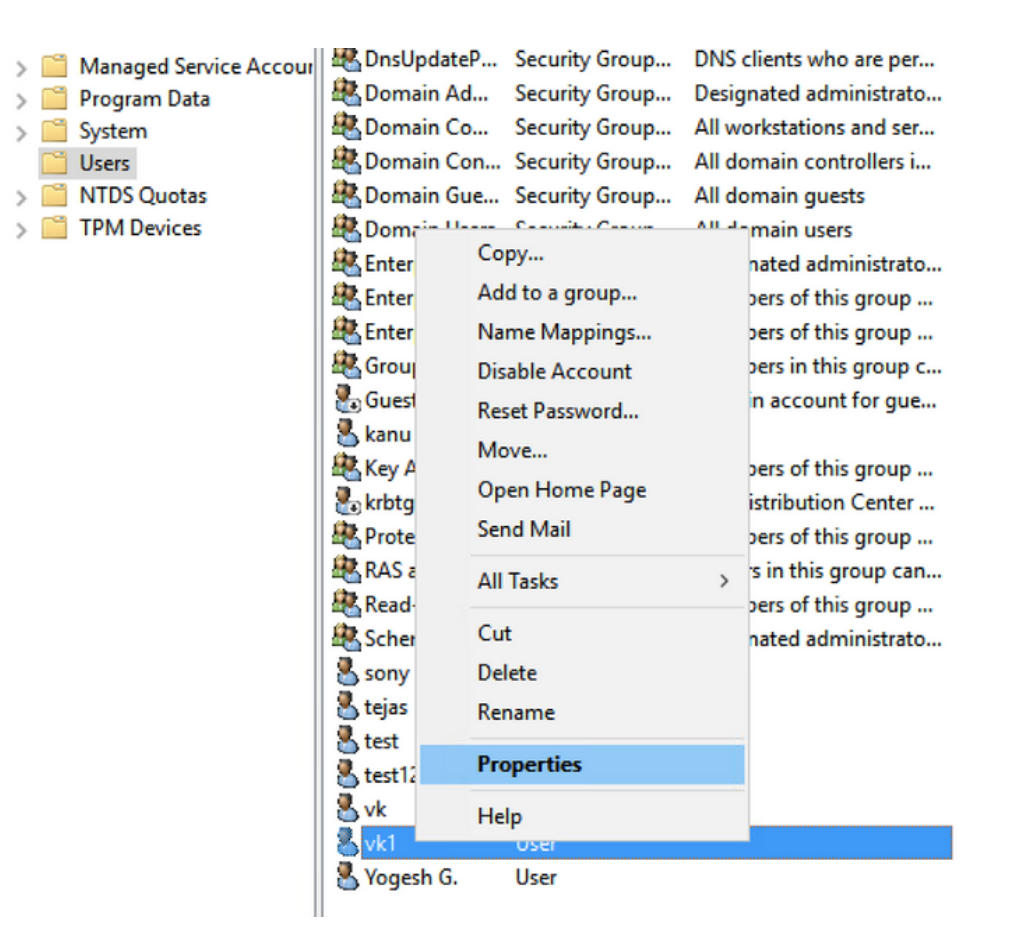

Passaggio 3. Selezionare editor attributi nella finestra delle proprietà.

# /k1 Properties

| Published Certificates Member Of |    | Pa          | Password Replication |            |          |        | Dial-in | Object         |          |          |  |
|----------------------------------|----|-------------|----------------------|------------|----------|--------|---------|----------------|----------|----------|--|
| Security                         |    | Environment |                      |            | Sessions |        |         | Remote control |          |          |  |
| General                          | Ad | dress       | Account              | Profile Te |          | Teleph | on      | s              | Orga     | nization |  |
| Remote Desktop Services Profile  |    |             |                      |            | C        | OM+    |         | Att            | ribute E | ditor    |  |

Attributes:

| Attribute          | Value                             | ^  |
|--------------------|-----------------------------------|----|
| uid                | <not set=""></not>                |    |
| uidNumber          | <not set=""></not>                |    |
| unicodePwd         | <not set=""></not>                |    |
| unixHomeDirectory  | <not set=""></not>                |    |
| unixUserPassword   | <not set=""></not>                |    |
| url                | <not set=""></not>                |    |
| userAccountControl | 0x10200 = (NORMAL_ACCOUNT   DONT_ | I  |
| userCert           | <not set=""></not>                |    |
| userCertificate    | <not set=""></not>                |    |
| userParameters     | <not set=""></not>                |    |
| userPassword       | <not set=""></not>                |    |
| userPKCS12         | <not set=""></not>                |    |
| userPrincipalName  | vk1@cciew.local                   |    |
| userSharedFolder   | <not set=""></not>                | Υ. |
| <                  | >                                 |    |

Edit

Filter

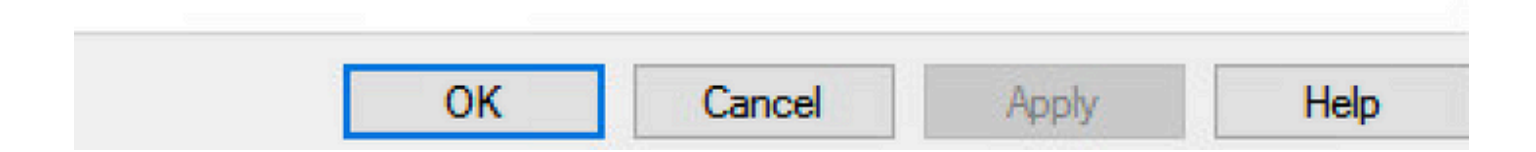

Passaggio 4. Configurare l'attributo userPassword. Questa è la password dell'utente, che deve essere configurata in valore esadecimale.

| ublished Certific | ates Me    | ember Of   | Password F | Replication | Dial-in   | Obje   |
|-------------------|------------|------------|------------|-------------|-----------|--------|
| Security          | Enviro     | nment      | Session    | ns I        | Remote co | ontrol |
| Multi-value       | d Octet St | ring Edito | D61-<br>)r | T-l         | 0         | X      |
| Attribute:        | user       | Password   |            |             |           |        |
| Values:           |            |            |            |             |           |        |
|                   |            |            |            |             | Add       |        |
|                   |            |            |            |             | Remove    |        |
|                   |            |            |            |             | Edit      |        |
|                   |            |            |            |             |           |        |
|                   |            |            |            |             |           |        |
|                   |            |            |            |             |           |        |
|                   |            |            |            |             |           |        |
|                   |            |            |            |             |           |        |
|                   |            |            |            |             |           |        |
|                   |            |            | OI         | (           | Cancel    |        |

### /kT Properties

| Published Certificates                                  | Member Of                                    | Password Replica | tion Dia | al-in Object |  |  |  |  |
|---------------------------------------------------------|----------------------------------------------|------------------|----------|--------------|--|--|--|--|
| Security E                                              | Security Environment Sessions Remote control |                  |          |              |  |  |  |  |
| Ganaral Address Assault Profile Telephones Organization |                                              |                  |          |              |  |  |  |  |
| Multi-valued Oct                                        | Multi-valued Octet String Editor ×           |                  |          |              |  |  |  |  |
| Octet String Attribu                                    | Octet String Attribute Editor ×              |                  |          |              |  |  |  |  |
| Attribute:                                              | userPassw                                    | ord              |          |              |  |  |  |  |
| Value format:                                           | Hexadecin                                    | nal              |          | ~            |  |  |  |  |
| Value:                                                  |                                              |                  |          |              |  |  |  |  |
| 43 69 73 63 6                                           | F 31 32 33                                   |                  |          | ^            |  |  |  |  |
|                                                         |                                              | т                |          |              |  |  |  |  |
|                                                         |                                              | 1                |          |              |  |  |  |  |
|                                                         |                                              |                  |          |              |  |  |  |  |
|                                                         |                                              |                  |          |              |  |  |  |  |
|                                                         |                                              |                  |          | ~            |  |  |  |  |
|                                                         |                                              |                  |          |              |  |  |  |  |
| Clear                                                   | Clear OK Cancel                              |                  |          |              |  |  |  |  |
|                                                         | UK Cancer                                    |                  |          |              |  |  |  |  |
|                                                         |                                              |                  |          |              |  |  |  |  |
|                                                         |                                              |                  |          |              |  |  |  |  |
| 0                                                       | КС                                           | Cancel Ap        | ply      | Help         |  |  |  |  |

Fare clic su OK, verificare che la password visualizzata sia corretta

|     | -   |         |
|-----|-----|---------|
| vk1 | Pro | perties |

| Published Certificates | Member Of       | Password Replication | on Dial-in | Object |
|------------------------|-----------------|----------------------|------------|--------|
| Security Er            | nvironment      | Sessions             | Remote co  | ontrol |
| Multi-valued Oct       | et String Edito | D-file T-le-be       |            | ×      |
| Attribute:<br>Values:  | userPassword    |                      |            |        |
| Cisco 123              |                 |                      | Add        |        |
|                        |                 |                      | Remove     |        |
|                        |                 |                      | Edit       |        |
|                        |                 |                      |            |        |
|                        |                 |                      |            |        |
|                        |                 |                      |            |        |
|                        |                 |                      |            |        |
|                        |                 |                      |            |        |
|                        |                 |                      |            |        |
|                        |                 | ОК                   | Cancel     |        |
|                        |                 |                      |            |        |
|                        |                 |                      |            |        |
| 0                      | КС              | ancel Appl           | у          | Help   |

Passaggio 5. Fare clic su Applica, quindi su OK.

| ublished Ce                                                                                   | ertificates                                          | Member Of                                                                                                    | Passwor     | d Replica                            | ation  | Dial-in            | Object   |
|-----------------------------------------------------------------------------------------------|------------------------------------------------------|----------------------------------------------------------------------------------------------------|-------------|--------------------------------------|--------|--------------------|----------|
| Security                                                                                      | Er                                                   | vironment                                                                                                    | Sess        | sions                                | R      | emote co           | ontrol   |
| ieneral                                                                                       | Address                                              | Account                                                                                                    | Profile     | Teleph                               | nones  | Orga               | nization |
| Remote D                                                                                      | Desktop Se                                           | ervices Profile                                                                                                    | C           | OM+                                  | ŀ      | Attribute E        | Editor   |
| Attributes:                                                                                   |                                                      |                                                                                                    |             |                                      |        |                    |          |
| Attribute                                                                                     |                                                      | Value                                                                                                    |             |                                      |        |                    | ^        |
| uid                                                                                           |                                                      | <not set=""></not>                                                                                                    |             |                                      |        |                    |          |
| uidNumbe                                                                                      | r                                                    | <not set=""></not>                                                                                                    |             |                                      |        |                    |          |
| unicodeP                                                                                      | wd                                                   | <not set=""></not>                                                                                                    |             |                                      |        |                    |          |
| unixHome                                                                                      | Directory                                            | <not set=""></not>                                                                                                    | ,           |                                      |        |                    |          |
| unixUserP                                                                                     | assword                                              | <not set=""></not>                                                                                                    | •           |                                      |        |                    |          |
| url                                                                                           |                                                      | <not set=""></not>                                                                                                    |             |                                      |        |                    |          |
| userAcco                                                                                      | untControl                                           | 0x10200                                                                                                    | = (NORM     |                                      | OUNT   | I DONT             |          |
|                                                                                               |                                                      |                                                                                                    |             | ~~~~~~~~~~~~~~~~~~~~~~~~~~~~~~~~~~~~ | 0.0111 | Loour <sup>-</sup> |          |
| userCert                                                                                      |                                                      | <not set=""></not>                                                                                                    |             | ////////                             |        | 100111             |          |
| userCert<br>userCertifi                                                                       | cate                                                 | <not set=""><br/><not set=""></not></not>                                                                                                | •           |                                      |        | 100m               |          |
| userCert<br>userCertifi<br>userParan                                                          | cate<br>neters                                       | <not set=""><br/><not set=""><br/><not set=""></not></not></not>                                                                         | ,           |                                      |        | 100111             |          |
| userCert<br>userCertifi<br>userParan<br>userPassv                                             | cate<br>neters<br>word                               | <not set=""><br/><not set=""><br/><not set=""><br/>Cisco 123</not></not></not>                                                           |             |                                      |        | 10011              |          |
| userCert<br>userCertifi<br>userParan<br>userPassv<br>userPKCS                                 | cate<br>neters<br>word<br>012                        | <not set=""><br/><not set=""><br/><not set=""><br/>Cisco 123<br/><not set=""></not></not></not></not>                                    | ><br>><br>} |                                      |        |                    |          |
| userCert<br>userCertifi<br>userParan<br>userPassv<br>userPKCS<br>userPrinci                   | cate<br>neters<br>word<br>012<br>palName             | <not set=""><br/><not set=""><br/><not set=""><br/>Cisco 123<br/><not set=""><br/>vk1@cci</not></not></not></not>                        | ew.local    |                                      |        |                    |          |
| userCert<br>userCertifi<br>userParan<br>userPassv<br>userPKCS<br>userPrinci<br>userShare      | cate<br>neters<br>word<br>12<br>palName<br>edFolder  | <not set=""><br/><not set=""><br/><not set=""><br/>Cisco 123<br/><not set=""><br/>vk1@cci<br/><not set=""></not></not></not></not></not> | ew.local    |                                      |        |                    |          |
| userCert<br>userCertifi<br>userParan<br>userPassv<br>userPKCS<br>userPrinci<br>userShare<br>< | cate<br>neters<br>word<br>512<br>palName<br>edFolder | <not set=""><br/><not set=""><br/><not set=""><br/>Cisco 123<br/><not set=""><br/>vk1@cci<br/><not set=""></not></not></not></not></not> | ew.local    |                                      |        | >                  | ~        |
| userCertifi<br>userParan<br>userPassv<br>userPKCS<br>userPrinci<br>userShare<br><             | cate<br>neters<br>word<br>012<br>palName<br>edFolder | <not set=""><br/><not set=""><br/><not set=""><br/>Cisco 123<br/><not set=""><br/>vk1@cci<br/><not set=""></not></not></not></not></not> | ew.local    |                                      |        | Filter             |          |
| userCertifi<br>userParan<br>userPassy<br>userPKCS<br>userPrinci<br>userShare<br><<br>Edit     | cate<br>neters<br>word<br>512<br>palName<br>edFolder | <not set=""><br/><not set=""><br/><not set=""><br/>Cisco 123<br/><not set=""><br/>vk1@cci<br/><not set=""></not></not></not></not></not> | ew.local    |                                      |        | Filter             |          |
| userCertifi<br>userParan<br>userPassy<br>userPKCS<br>userPrinci<br>userShare<br><<br>Edit     | cate<br>neters<br>word<br>512<br>palName<br>edFolder | <not set=""><br/><not set=""><br/><not set=""><br/>Cisco 123<br/><not set=""><br/>vk1@cci<br/><not set=""></not></not></not></not></not> | ew.local    |                                      |        | Filter             |          |
| userCertifi<br>userParan<br>userPassv<br>userPKCS<br>userPrinci<br>userShare<br>≪             | cate<br>neters<br>word<br>512<br>palName<br>edFolder | <not set=""><br/><not set=""><br/><not set=""><br/>Cisco 123<br/><not set=""><br/>vk1@cci<br/><not set=""></not></not></not></not></not> | ew.local    |                                      |        | Filter             |          |

Passaggio 6. Verificare il valore dell'attributo sAMAccountName per l'utente e il nome utente per l'autenticazione.

| 1.1.1 | D   |         |
|-------|-----|---------|
| VKI   | PIO | perties |

| Security    | En         | vironment            | Sessions   |         | Rer   | Remote control |          |
|-------------|------------|----------------------|------------|---------|-------|----------------|----------|
| General     | Address    | Account              | Profile    | Teleph  | ones  | Orga           | nization |
| Remote I    | Desktop Se | rvices Profile       | C          | OM+     | Att   | ribute I       | Editor   |
| Attributes: |            |                      |            |         |       |                |          |
| Attribute   |            | Value                |            |         |       |                | ^        |
| sAMAcco     | untName    | vkokila              |            |         |       |                |          |
| sAMAcco     | untType    | 8053063              | 68 = ( NOF | RMAL_US | ER_AC | COUN           | T        |
| scriptPath  | 1          | <not set=""></not>   | •          |         |       |                |          |
| secretary   |            | <not set=""></not>   | •          |         |       |                |          |
| securityId  | lentifier  | <not set=""></not>   |            |         |       |                |          |
| seeAlso     |            | <not set=""></not>   | •          |         |       |                |          |
| serialNum   | iber       | <not set=""></not>   |            |         |       |                |          |
| servicePri  | incipalNam | e <not set=""></not> | •          |         |       |                |          |
| shadowE     | xpire      | <not set=""></not>   | ł.         |         |       |                |          |
| shadowF     | lag        | <not set=""></not>   | ł.         |         |       |                |          |
| shadowln    | active     | <not set=""></not>   | •          |         |       |                |          |
| shadowL     | astChange  | <not set=""></not>   | •          |         |       |                |          |
| shadowM     | lax        | <not set=""></not>   | •          |         |       |                |          |
| shadowM     | lin        | <not set=""></not>   |            |         |       |                | ×        |
| <           | 5          | 2                    |            |         |       | )              | •        |
| Eda         |            |                      |            |         |       | Filter         |          |
| Luit        |            |                      |            |         |       | TILCI          |          |
|             |            |                      |            |         |       |                |          |
|             |            |                      |            |         |       |                |          |
|             |            |                      |            |         |       |                |          |
|             |            |                      |            |         |       |                |          |

? ×

### **Configurazione WLC**

Passaggio 1. Creare la MAPPA degli attributi LDAP.

Passaggio 2. Configurare l'attributo sAMAccountName e digitare come nome utente.

Passaggio 3. Scegliere l'attributo MAP creato nella configurazione del server LDAP.

ldap attribute-map VK map type sAMAccountName username

ldap server ldap ipv4 10.106.38.195 attribute map VK bind authenticate root-dn vk1 password 7 00271A1507545A545C base-dn CN=users,DC=cciew,DC=local search-filter user-object-type Person

### Verifica dall'interfaccia Web

| Cisco Cata                        | alyst 9800-40 Wireless Co      | ontroller             | Welcome a<br>Last login NA | adminnw 🔗 🕏 🛱 | Search APs and Clients Q |
|-----------------------------------|--------------------------------|-----------------------|----------------------------|---------------|--------------------------|
| Q Search Menu Items               | Configuration • > Security • > | ААА                   |                            |               |                          |
| 🔜 Dashboard                       | + AAA Wizard                   |                       |                            |               |                          |
| Monitoring                        | Servers / Groups AAA Meth      | nod List AAA Advanced |                            |               |                          |
| Configuration      Administration | RADIUS                         | Servers Server Groups |                            |               |                          |
| C Licensing                       | TACACS+                        | Name                  | Y Server Address           | Y Port Number | Y Simple Bind            |
| X Troubleshooting                 | LDAP                           | _ Idap                | 10.106.38.195              | 389           | Authenticated            |

|                           | Last login NA               |                     |    |        |   |
|---------------------------|-----------------------------|---------------------|----|--------|---|
|                           | Edit AAA LDAP               | Server              |    |        | ж |
|                           | Server Name*                | ldap                |    |        |   |
| AAA Advanced              | Server Address*             | 10.106.38.195       |    |        |   |
|                           | Port Number*                | 389                 |    |        |   |
|                           | Simple Bind                 | Authenticated       | ·  |        |   |
| Server Groups             | Bind User name*             | vk1                 |    |        |   |
| ame <b>Y</b> Server       | Address Bind Password *     | •                   |    |        |   |
| ар 10.106                 | .38.195 Confirm Bind Pase   | sword*              |    |        |   |
| 1 ► ► 10 ▼ items per page | User Base DN*               | CN=users,DC=cciew,I | DC |        |   |
|                           | User Attribute              | VK                  | •  |        |   |
|                           | User Object Type            |                     | +  |        |   |
|                           |                             | User Object Type    | T  | Remove |   |
|                           |                             | Person              |    | ×      |   |
|                           | Server Timeout<br>(seconds) | 30                  |    |        |   |

# Verifica

Per verificare la configurazione, controllare i comandi CLI con quelli descritti in questo articolo.

I database LDAP in genere non forniscono registri di autenticazione, pertanto può essere difficile sapere cosa sta succedendo. Visitare la sezione Risoluzione dei problemi di questo articolo per vedere come eseguire l'acquisizione di tracce e sniffer per verificare se è stata stabilita una connessione al database LDAP o meno.

# Risoluzione dei problemi

Per risolvere il problema, è consigliabile suddividere l'operazione in due parti. La prima parte è la convalida della parte EAP locale. Il secondo consiste nel verificare che il 9800 comunichi correttamente con il server LDAP.

Come verificare il processo di autenticazione sul controller

È possibile raccogliere una traccia radioattiva per ottenere i debug della connessione client.

È sufficiente selezionare Risoluzione dei problemi > Traccia radioattiva. Aggiungere l'indirizzo MAC del client (fare attenzione che il client possa utilizzare un MAC casuale e non il proprio MAC, è possibile verificarlo nel profilo SSID sul dispositivo client stesso) e premere start.

Una volta riprodotto il tentativo di connessione, è possibile fare clic su Generate e ottenere i log

per gli ultimi X minuti. Accertarsi di fare clic su interno in quanto alcune linee di registro LDAP non vengono visualizzate se non viene attivata.

Di seguito è riportato un esempio di traccia radioattiva di un client che ha completato l'autenticazione su un SSID di autenticazione Web. Alcune parti ridondanti sono state rimosse per maggiore chiarezza:

| 2021/01/19 | 21:57:55.890953 | {wncd_x_R0-0}{1}: | [client-orch-sm] [9347]: (note): MAC: 2e1f.3a65.9c09 Asso  |
|------------|-----------------|-------------------|------------------------------------------------------------|
| 2021/01/19 | 21:57:55.891049 | {wncd_x_R0-0}{1}: | [client-orch-sm] [9347]: (debug): MAC: 2e1f.3a65.9c09 Rec  |
| 2021/01/19 | 21:57:55.891282 | {wncd_x_R0-0}{1}: | [client-orch-state] [9347]: (note): MAC: 2e1f.3a65.9c09 C  |
| 2021/01/19 | 21:57:55.891674 | {wncd_x_R0-0}{1}: | [dot11-validate] [9347]: (info): MAC: 2e1f.3a65.9c09 WiFi  |
| 2021/01/19 | 21:57:55.892114 | {wncd_x_R0-0}{1}: | [dot11] [9347]: (debug): MAC: 2e1f.3a65.9c09 dot11 send a  |
| 2021/01/19 | 21:57:55.892182 | {wncd_x_R0-0}{1}: | [dot11-frame] [9347]: (info): MAC: 2e1f.3a65.9c09 WiFi di  |
| 2021/01/19 | 21:57:55.892248 | {wncd_x_R0-0}{1}: | [dot11] [9347]: (info): MAC: 2e1f.3a65.9c09 dot11 send as  |
| 2021/01/19 | 21:57:55.892467 | {wncd_x_R0-0}{1}: | [dot11] [9347]: (note): MAC: 2e1f.3a65.9c09 Association s  |
| 2021/01/19 | 21:57:55.892497 | {wncd_x_R0-0}{1}: | [dot11] [9347]: (info): MAC: 2e1f.3a65.9c09 DOT11 state t  |
| 2021/01/19 | 21:57:55.892616 | {wncd_x_R0-0}{1}: | [client-orch-sm] [9347]: (debug): MAC: 2e1f.3a65.9c09 Sta  |
| 2021/01/19 | 21:57:55.892730 | {wncd_x_R0-0}{1}: | [client-orch-sm] [9347]: (debug): MAC: 2e1f.3a65.9c09 Sta  |
| 2021/01/19 | 21:57:55.892783 | {wncd_x_R0-0}{1}: | [client-orch-state] [9347]: (note): MAC: 2e1f.3a65.9c09 C  |
| 2021/01/19 | 21:57:55.892896 | {wncd_x_R0-0}{1}: | [client-auth] [9347]: (note): MAC: 2e1f.3a65.9c09 L2 Auth  |
| 2021/01/19 | 21:57:55.893115 | {wncd_x_R0-0}{1}: | [auth-mgr] [9347]: (info): [2e1f.3a65.9c09:capwap_90000004 |
| 2021/01/19 | 21:57:55.893154 | {wncd_x_R0-0}{1}: | [auth-mgr] [9347]: (info): [2e1f.3a65.9c09:capwap_90000004 |
| 2021/01/19 | 21:57:55.893205 | {wncd_x_R0-0}{1}: | [auth-mgr-feat_wireless] [9347]: (info): [2e1f.3a65.9c09:c |
| 2021/01/19 | 21:57:55.893211 | {wncd_x_R0-0}{1}: | [auth-mgr-feat_wireless] [9347]: (info): [2e1f.3a65.9c09:c |
| 2021/01/19 | 21:57:55.893254 | {wncd_x_R0-0}{1}: | [client-auth] [9347]: (info): MAC: 2e1f.3a65.9c09 Client   |
| 2021/01/19 | 21:57:55.893461 | {wncd_x_R0-0}{1}: | [auth-mgr] [9347]: (info): [2e1f.3a65.9c09:unknown] auth m |
| 2021/01/19 | 21:57:55.893532 | {wncd_x_R0-0}{1}: | [auth-mgr] [9347]: (info): [2e1f.3a65.9c09:capwap_90000004 |
| 2021/01/19 | 21:57:55.893603 | {wncd_x_R0-0}{1}: | [auth-mgr] [9347]: (info): [2e1f.3a65.9c09:capwap_90000004 |
| 2021/01/19 | 21:57:55.893649 | {wncd_x_R0-0}{1}: | [auth-mgr] [9347]: (info): [2e1f.3a65.9c09:capwap_90000004 |
| 2021/01/19 | 21:57:55.893679 | {wncd_x_R0-0}{1}: | [auth-mgr] [9347]: (info): [2e1f.3a65.9c09:capwap_90000004 |
| 2021/01/19 | 21:57:55.893731 | {wncd_x_R0-0}{1}: | [auth-mgr] [9347]: (info): [2e1f.3a65.9c09:capwap_90000004 |
| 2021/01/19 | 21:57:55.894285 | {wncd_x_R0-0}{1}: | [auth-mgr] [9347]: (info): [2e1f.3a65.9c09:capwap_90000004 |
| 2021/01/19 | 21:57:55.894299 | {wncd_x_R0-0}{1}: | [auth-mgr] [9347]: (info): [2e1f.3a65.9c09:capwap_90000004 |
| 2021/01/19 | 21:57:55.894551 | {wncd_x_R0-0}{1}: | [auth-mgr] [9347]: (info): [2e1f.3a65.9c09:capwap_90000004 |
| 2021/01/19 | 21:57:55.894587 | {wncd_x_R0-0}{1}: | [auth-mgr-feat_template] [9347]: (info): [2e1f.3a65.9c09:c |
| 2021/01/19 | 21:57:55.894593 | {wncd_x_R0-0}{1}: | [auth-mgr-feat_template] [9347]: (info): [0000.0000.0000:c |
| 2021/01/19 | 21:57:55.894827 | {wncd_x_R0-0}{1}: | [auth-mgr] [9347]: (info): [2e1f.3a65.9c09:capwap_90000004 |
| 2021/01/19 | 21:57:55.894858 | {wncd_x_R0-0}{1}: | [auth-mgr-feat_template] [9347]: (info): [2e1f.3a65.9c09:c |
| 2021/01/19 | 21:57:55.894862 | {wncd_x_R0-0}{1}: | [auth-mgr-feat_template] [9347]: (info): [0000.0000.0000:c |
| 2021/01/19 | 21:57:55.895918 | {wncd_x_R0-0}{1}: | [auth-mgr-feat_wireless] [9347]: (info): [0000.0000.0000:u |
| 2021/01/19 | 21:57:55.896094 | {wncd_x_R0-0}{1}: | [auth-mgr] [9347]: (info): [2e1f.3a65.9c09:capwap_90000004 |
| 2021/01/19 | 21:57:55.896807 | {wncd_x_R0-0}{1}: | [webauth-sm] [9347]: (info): [ 0.0.0.0]Starting Web        |
| 2021/01/19 | 21:57:55.897106 | {wncd_x_R0-0}{1}: | [webauth-acl] [9347]: (info): capwap_90000004[2e1f.3a65.9c |
| 2021/01/19 | 21:57:55.897790 | {wncd_x_R0-0}{1}: | [epm-redirect] [9347]: (info): [0000.0000.0000:unknown] UR |
| 2021/01/19 | 21:57:55.898813 | {wncd_x_R0-0}{1}: | [webauth-acl] [9347]: (info): capwap_90000004[2e1f.3a65.9c |
| 2021/01/19 | 21:57:55.899406 | {wncd_x_R0-0}{1}: | [epm-redirect] [9347]: (info): [0000.0000.0000:unknown] UR |
| 2021/01/19 | 21:57:55.903552 | {wncd_x_R0-0}{1}: | [client-auth] [9347]: (info): MAC: 2e1f.3a65.9c09 Client   |
| 2021/01/19 | 21:57:55.903575 | {wncd_x_R0-0}{1}: | [ewlc-infra-evq] [9347]: (note): Authentication Success. R |
| 2021/01/19 | 21:57:55.903592 | {wncd_x_R0-0}{1}: | [client-auth] [9347]: (info): MAC: 2e1f.3a65.9c09 Client   |
| 2021/01/19 | 21:57:55.903709 | {wncd_x_R0-0}{1}: | [client-auth] [9347]: (info): MAC: 2e1f.3a65.9c09 Client   |
| 2021/01/19 | 21:57:55.903774 | {wncd_x_R0-0}{1}: | [auth-mgr] [9347]: (info): [2e1f.3a65.9c09:capwap_90000004 |
| 2021/01/19 | 21:57:55.903858 | {wncd_x_R0-0}{1}: | [auth-mgr] [9347]: (info): [2e1f.3a65.9c09:capwap_90000004 |
| 2021/01/19 | 21:57:55.903924 | {wncd_x_R0-0}{1}: | [auth-mgr] [9347]: (info): [2e1f.3a65.9c09:capwap_90000004 |
| 2021/01/19 | 21:57:55.904005 | {wncd_x_R0-0}{1}: | [client-orch-sm] [9347]: (debug): MAC: 2e1f.3a65.9c09 L2   |
| 2021/01/19 | 21:57:55.904173 | {wncd_x_R0-0}{1}: | [client-orch-sm] [9347]: (note): MAC: 2e1f.3a65.9c09 Mobi  |
| 2021/01/19 | 21:57:55.904181 | {wncd_x_R0-0}{1}: | [client-orch-state] [9347]: (note): MAC: 2e1f.3a65.9c09 C  |
| 2021/01/19 | 21:57:55.904245 | {wncd_x_R0-0}{1}: | [mm-transition] [9347]: (info): MAC: 2elf.3a65.9c09 MMIF   |
| 2021/01/19 | 21:57:55.904410 | {wncd_x_R0-0}{1}: | [mm-client] [9347]: (info): MAC: 2e1f.3a65.9c09 Invalid t  |

| 2021/01/19 | 21:57:55.904777 | {wncd_x_R0-0}{1}:            | [mm-client] [9347]: (debug): MAC: 2e1f.3a65.9c09 Received             |
|------------|-----------------|------------------------------|-----------------------------------------------------------------------|
| 2021/01/19 | 21:57:55.904955 | {wncd_x_R0-0}{1}:            | [mm-client] [9347]: (debug): MAC: 2e1f.3a65.9c09 Add MCC              |
| 2021/01/19 | 21:57:55.905072 | {wncd_x_R0-0}{1}:            | [mm-client] [9347]: (debug): MAC: 0000.0000.0000 Sending              |
| 2021/01/19 | 21:57:55.905157 | {wncd_x_R0-0}{1}:            | [mm-client] [9347]: (debug): MAC: 2e1f.3a65.9c09 Received             |
| 2021/01/19 | 21:57:55.905267 | {wncd_x_R0-0}{1}:            | [mm-transition] [9347]: (info): MAC: 2e1f.3a65.9c09 MMIF              |
| 2021/01/19 | 21:57:55.905283 | {wncd_x_R0-0}{1}:            | [mm-client] [9347]: (info): MAC: 2e1f.3a65.9c09 Roam type             |
| 2021/01/19 | 21:57:55.905317 | {wncd_x_R0-0}{1}:            | [mm-client] [9347]: (info): MAC: 2e1f.3a65.9c09 Mobility              |
| 2021/01/19 | 21:57:55.905515 | {wncd_x_R0-0}{1}:            | [mm-client] [9347]: (note): MAC: 2e1f.3a65.9c09 Mobility              |
| 2021/01/19 | 21:57:55.905570 | {wncd_x_R0-0}{1}:            | [client-orch-sm] [9347]: (debug): MAC: 2e1f.3a65.9c09 Pro             |
| 2021/01/19 | 21:57:55.906210 | {wncd_x_R0-0}{1}:            | [ewlc-gos-client] [9347]: (info): MAC: 2e1f.3a65.9c09 Cli             |
| 2021/01/19 | 21:57:55.906369 | {wncd_x_R0-0}{1}:            | [ewlc-gos-client] [9347]: (info): MAC: 2e1f.3a65.9c09 No              |
| 2021/01/19 | 21:57:55.906399 | {wncd_x_R0-0}{1}:            | [ewlc-gos-client] [9347]: (info): MAC: 2e1f.3a65.9c09 No              |
| 2021/01/19 | 21:57:55.906486 | {wncd_x_R0-0}{1}:            | [client-auth] [9347]: (note): MAC: 2e1f.3a65.9c09 ADD MOB             |
| 2021/01/19 | 21:57:55.906613 | {wncd_x_R0-0}{1}:            | [client-orch-state] [9347]: (note): MAC: 2e1f.3a65.9c09 C             |
| 2021/01/19 | 21:57:55.907326 | {wncd_x_R0-0}{1}:            | [dot11] [9347]: (note): MAC: 2e1f.3a65.9c09 Client datapa             |
| 2021/01/19 | 21:57:55.907544 | {wncd_x_R0-0}{1}:            | [ewlc-gos-client] [9347]: (info): MAC: 2e1f.3a65.9c09 Cli             |
| 2021/01/19 | 21:57:55.907594 | {wncd x R0-0}{1}:            | [avc-afc] [9347]: (debug): AVC enabled for client 2e1f.3a6            |
| 2021/01/19 | 21:57:55.907701 | {wncd x R0-0}{1}:            | [dpath svc] [9347]: (note): MAC: 2e1f.3a65.9c09 Client da             |
| 2021/01/19 | 21:57:55.908229 | {wncd x R0-0}{1}:            | [client-orch-state] [9347]: (note): MAC: 2e1f.3a65.9c09 C             |
| 2021/01/19 | 21:57:55.908704 | <pre>{wncd x R0-0}{1}:</pre> | [c]ient-ip]earn] [9347]: (info): MAC: 2e1f.3a65.9c09 IP-]             |
| 2021/01/19 | 21:57:55.918694 | {wncd x R0-0}{1}:            | [client-auth] [9347]: (info): MAC: 2e1f.3a65.9c09 (lient              |
| 2021/01/19 | 21:57:55.922254 | {wncd x R0-0}{1}:            | [dot11k] [9347]: (info): MAC: 2e1f.3a65.9c09 Neighbor AP              |
| 2021/01/19 | 21:57:55.922260 | {wncd x R0-0}{1}:            | [dot11k] [9347]: (info): MAC: 2e1f.3a65.9c09 Neighbor AP              |
| 2021/01/19 | 21:57:55.962883 | <pre>{wncd x R0-0}{1}:</pre> | [client-iplearn] [9347]: (note): MAC: 2e1f.3a65.9c09 Clie             |
| 2021/01/19 | 21:57:55.963827 | {wncd x R0-0}{1}:            | [c]ient-ip]earn] [9347]: (info): MAC: 2e1f.3a65.9c09 C]ie             |
| 2021/01/19 | 21:57:55.964481 | <pre>{wncd x R0-0}{1}:</pre> | [auth-mgr] [9347]: (info): [2e1f.3a65.9c09:capwap 90000004            |
| 2021/01/19 | 21:57:55.965176 | <pre>{wncd x R0-0}{1}:</pre> | [c]ient-ip]earn] [9347]: (info): MAC: 2e1f.3a65.9c09 IP-]             |
| 2021/01/19 | 21:57:55.965550 | <pre>{wncd x R0-0}{1}:</pre> | [auth-mgr] [9347]: (info): [2e1f.3a65.9c09:capwap 90000004            |
| 2021/01/19 | 21:57:55.966127 | <pre>{wncd x R0-0}{1}:</pre> | [client-iplearn] [9347]: (info): MAC: 2e1f.3a65.9c09 IP-]             |
| 2021/01/19 | 21:57:55.966328 | <pre>{wncd x R0-0}{1}:</pre> | [client-orch-sm] [9347]: (debug): MAC: 2e1f.3a65.9c09 Rec             |
| 2021/01/19 | 21:57:55.966413 | {wncd x R0-0}{1}:            | [client-orch-sm] [9347]: (debug): MAC: 2e1f.3a65.9c09 Tri             |
| 2021/01/19 | 21:57:55.966424 | {wncd x R0-0}{1}:            | [client-orch-state] [9347]: (note): MAC: 2e1f.3a65.9c09 C             |
| 2021/01/19 | 21:57:55.967404 | {wncd x R0-0}{1}:            | [client-auth] [9347]: (note): MAC: 2e1f.3a65.9c09 L3 Auth             |
| 2021/01/19 | 21:57:55.967433 | {wncd x R0-0}{1}:            | [client-auth] [9347]: (info): MAC: 2e1f.3a65.9c09 Client              |
| 2021/01/19 | 21:57:55.968312 | {wncd x R0-0}{1}:            | [sisf-packet] [9347]: (debug): RX: ARP from interface capw            |
| 2021/01/19 | 21:57:55.968519 | {wncd x R0-0}{1}:            | [client-iplearn] [9347]: (info): MAC: 2e1f.3a65.9c09 iple             |
| 2021/01/19 | 21:57:55.968522 | {wncd_x_R0-0}{1}:            | [client-iplearn] [9347]: (info): MAC: 2e1f.3a65.9c09 Clie             |
| 2021/01/19 | 21:57:55.968966 | {wncd_x_R0-0}{1}:            | [client-iplearn] [9347]: (info): MAC: 2e1f.3a65.9c09 IP-1             |
| 2021/01/19 | 21:57:57.762648 | {wncd_x_R0-0}{1}:            | [client-iplearn] [9347]: (info): MAC: 2e1f.3a65.9c09 iple             |
| 2021/01/19 | 21:57:57.762650 | {wncd_x_R0-0}{1}:            | [client-iplearn] [9347]: (info): MAC: 2e1f.3a65.9c09 Clie             |
| 2021/01/19 | 21:57:57.763032 | {wncd_x_R0-0}{1}:            | [client-iplearn] [9347]: (info): MAC: 2e1f.3a65.9c09 IP-1             |
| 2021/01/19 | 21:58:00.992597 | {wncd_x_R0-0}{1}:            | [webauth-httpd] [9347]: (info): capwap_90000004[2e1f.3a65.            |
| 2021/01/19 | 21:58:00.992617 | {wncd_x_R0-0}{1}:            | [webauth-httpd] [9347]: (info): capwap_90000004[2e1f.3a65.            |
| 2021/01/19 | 21:58:00.992669 | {wncd_x_R0-0}{1}:            | [webauth-httpd] [9347]: (info): capwap_90000004[2e1f.3a65.            |
| 2021/01/19 | 21:58:00.992694 | {wncd_x_R0-0}{1}:            | [webauth-httpd] [9347]: (info): capwap_90000004[2e1f.3a65.            |
| 2021/01/19 | 21:58:00.993558 | {wncd_x_R0-0}{1}:            | [auth-mgr] [9347]: (info): [2e1f.3a65.9c09:capwap_90000004            |
| 2021/01/19 | 21:58:00.993637 | {wncd_x_R0-0}{1}:            | [auth-mgr-feat_template] [9347]: (info): [2e1f.3a65.9c09:c            |
| 2021/01/19 | 21:58:00.993645 | {wncd_x_R0-0}{1}:            | [auth-mgr-feat_template] [9347]: (info): [0000.0000.0000:c            |
| 2021/01/19 | 21:58:00.996320 | {wncd_x_R0-0}{1}:            | [auth-mgr] [9347]: (info): [2e1f.3a65.9c09:capwap_90000004            |
| 2021/01/19 | 21:58:00.996508 | {wncd_x_R0-0}{1}:            | [auth-mgr] [9347]: (info): [2e1f.3a65.9c09:capwap_90000004            |
| 2021/01/19 | 21:58:00.996524 | {wncd_x_R0-0}{1}:            | [auth-mgr] [9347]: (info): [2e1f.3a65.9c09:capwap_90000004            |
| 2021/01/19 | 21:58:05.808144 | {wncd_x_R0-0}{1}:            | [webauth-httpd] [9347]: (info): capwap_90000004[2e1f.3a65.            |
| 2021/01/19 | 21:58:05.808226 | {wncd_x_R0-0}{1}:            | [webauth-httpd] [9347]: (info): capwap_90000004[2e1f.3a65.            |
| 2021/01/19 | 21:58:05.808251 | {wncd_x_R0-0}{1}:            | [webauth-httpd] [9347]: (info): capwap_90000004[2e1f.3a65.            |
| 2021/01/19 | 21:58:05.860465 | {wncd_x_R0-0}{1}:            | [webauth-httpd] [9347]: (info): capwap_90000004[2e1f.3a65.            |
| 2021/01/19 | 21:58:05.860483 | {wncd_x_R0-0}{1}:            | <pre>[webauth-httpd] [9347]: (info): capwap_90000004[2e1f.3a65.</pre> |
| 2021/01/19 | 21:58:05.860534 | {wncd_x_R0-0}{1}:            | <pre>[webauth-httpd] [9347]: (info): capwap_90000004[2e1f.3a65.</pre> |
| 2021/01/19 | 21:58:05.860559 | {wncd_x_R0-0}{1}:            | <pre>[webauth-httpd] [9347]: (info): capwap_90000004[2e1f.3a65.</pre> |
| 2021/01/19 | 21:58:06.628209 | {wncd_x_R0-0}{1}:            | <pre>[webauth-httpd] [9347]: (info): capwap_90000004[2e1f.3a65.</pre> |
| 2021/01/19 | 21:58:06.628228 | {wncd_x_R0-0}{1}:            | <pre>[webauth-httpd] [9347]: (info): capwap_90000004[2e1f.3a65.</pre> |
| 2021/01/19 | 21:58:06.628287 | {wncd_x_R0-0}{1}:            | [webauth-httpd] [9347]: (info): capwap_90000004[2e1f.3a65.            |
| 2021/01/19 | 21:58:06.628316 | {wncd_x_R0-0}{1}:            | [webauth-httpd] [9347]: (info): capwap_90000004[2e1f.3a65.            |
|            |                 |                              |                                                                       |

| 2021/01/19 21:58:06.628832 | {wncd_x_R0-0}{1}:                      | [webauth-page] [9347]: (info): capwap_90000004[2e1f.3a65.9                                                                                                    |
|----------------------------|----------------------------------------|----------------------------------------------------------------------------------------------------|
| 2021/01/19 21:58:06.629613 | {wncd_x_R0-0}{1}:                      | [auth-mgr] [9347]: (info): [2e1f.3a65.9c09:capwap_90000004                                                                                                    |
| 2021/01/19 21:58:06.629699 | {wncd_x_R0-0}{1}:                      | [auth-mgr-feat_template] [9347]: (info): [2e1f.3a65.9c09:c                                                                                                    |
| 2021/01/19 21:58:06.629709 | {wncd_x_R0-0}{1}:                      | [auth-mgr-feat_template] [9347]: (info): [0000.0000.0000:c                                                                                                    |
| 2021/01/19 21:58:06.633058 | {wncd_x_R0-0}{1}:                      | [auth-mgr] [9347]: (info): [2e1f.3a65.9c09:capwap_90000004                                                                                                    |
| 2021/01/19 21:58:06.633219 | {wncd_x_R0-0}{1}:                      | [auth-mgr] [9347]: (info): [2e1f.3a65.9c09:capwap_90000004                                                                                                    |
| 2021/01/19 21:58:06.633231 | {wncd_x_R0-0}{1}:                      | [auth-mgr] [9347]: (info): [2e1f.3a65.9c09:capwap_90000004                                                                                                    |
| 2021/01/19 21:58:06.719502 | <pre>{wncd x R0-0}{1}:</pre>           | <pre>[webauth-httpd] [9347]: (info): capwap 90000004[2e1f.3a65.</pre>                                                                                                    |
| 2021/01/19 21:58:06.719521 | {wncd x R0-0}{1}:                      | [webauth-httpd] [9347]: (info): capwap 90000004[2e1f.3a65.                                                                                                    |
| 2021/01/19 21:58:06.719591 | {wncd x R0-0}{1}:                      | [webauth-httpd] [9347]: (info): capwap 90000004[2e1f.3a65.                                                                                                    |
| 2021/01/19 21:58:06.719646 | {wncd x R0-0}{1}:                      | [webauth-httpd] [9347]: (info): capwap 90000004[2e1f.3a65.                                                                                                    |
| 2021/01/19 21:58:06.720038 | {wncd x R0-0}{1}:                      | [webauth-error] [9347]: (info): capwap 90000004[2e1f.3a65.                                                                                                    |
| 2021/01/19 21:58:06 720623 | $\{wncd x R0-0\}\{1\}$                 | [auth-mor] [9347]: (info): [2e1f 3a65 9c09:capwan 90000004                                                                                                    |
| 2021/01/19 21:58:06 720707 | $\{wncd x R0-0\}\{1\}$                 | [auth-mgr-feat template] [9347]: (info): [2e1f 3a65 9c09:c                                                                                                    |
| 2021/01/19 21:58:06 720716 | $\{wncd x R0-0\}\{1\}$                 | [auth-mgr-feat_template] [9347]: (info): [0000_0000_0000:c                                                                                                    |
| 2021/01/19 21:58:06 724036 | $\{wncd x R0-0\}\{1\}$                 | [auth-mgr] [9347]: (info): [2e1f 3a65 9c09:canwan 90000004                                                                                                    |
| 2021/01/19 21:58:06 746127 | $\{wncd \times R0-0\}\{1\}$            | [we have he h + h + h + h + h + h + h + h + h +                                                                                                    |
| 2021/01/19 21:58:06 746145 | $\{$ whed x PO-Ol(1):                  | $[webauth httpd] [0347]: (info): capwap_0000004[2e1f.3a65].$                                                                                                    |
| 2021/01/19 21.58.00.740145 | $\{$ when $x = 0, 0, 1$ .              | $[webauth-httpd] [9347]: (info): capwap_90000004[2e11.3a03.$                                                                                                    |
| 2021/01/19 21.38.00.740197 | $\{w \in \mathbb{Z}_{K} \cup \{0\} \}$ | $[webauth httpd] [9347]; (info); capwap_90000004[2e11.3a03.$                                                                                                    |
| 2021/01/19 21:58:00.740225 | $\{wncu_x_{R0-0}\}\{1\}$ :             | [webauth-httpu] [9347]: (info): capwap_90000004[2011.3d05.                                                                                                    |
| 2021/01/19 21:58:06.740612 | $\{wncd_x_{RU}-U\}\{1\}:$              | [webauth-error] [9347]: (info): Capwap_90000004[2e1f.3a65.                                                                                                    |
| 2021/01/19 21:58:06.747105 | {wncd_x_RU-U}{1}:                      | [auth-mgr] [9347]: (100): [2017.3a65.9C09:Capwap_90000004                                                                                                    |
| 2021/01/19 21:58:06.747187 | {wncd_x_R0-0}{1}:                      | [auth-mgr-reat_template] [9347]: (1nto): [2eit.3a65.9c09:c                                                                                                    |
| 2021/01/19 21:58:06.747197 | {wncd_x_R0-0}{1}:                      | [auth-mgr-teat_template] [9347]: (1nto): [0000.0000.0000:c                                                                                                    |
| 2021/01/19 21:58:06.750598 | {wncd_x_R0-0}{1}:                      | [auth-mgr] [934/]: (1nfo): [2elf.3a65.9c09:capwap_90000004                                                                                                    |
| 2021/01/19 21:58:15.902342 | {wncd_x_R0-0}{1}:                      | [webauth-httpd] [934/]: (1nfo): capwap_90000004[2elf.3a65.                                                                                                    |
| 2021/01/19 21:58:15.902360 | {wncd_x_R0-0}{1}:                      | [webauth-httpd] [934/]: (info): capwap_90000004[2elf.3a65.                                                                                                    |
| 2021/01/19 21:58:15.902410 | {wncd_x_R0-0}{1}:                      | [webauth-httpd] [934/]: (info): capwap_90000004[2elf.3a65.                                                                                                    |
| 2021/01/19 21:58:15.902435 | {wncd_x_R0-0}{1}:                      | [webauth-httpd] [9347]: (info): capwap_90000004[2e1f.3a65.                                                                                                    |
| 2021/01/19 21:58:15.903173 | {wncd_x_R0-0}{1}:                      | [auth-mgr] [9347]: (info): [2e1f.3a65.9c09:capwap_90000004                                                                                                    |
| 2021/01/19 21:58:15.903252 | {wncd_x_R0-0}{1}:                      | [auth-mgr-feat_template] [9347]: (info): [2e1f.3a65.9c09:c                                                                                                    |
| 2021/01/19 21:58:15.903261 | {wncd_x_R0-0}{1}:                      | [auth-mgr-feat_template] [9347]: (info): [0000.0000.0000:c                                                                                                    |
| 2021/01/19 21:58:15.905950 | {wncd_x_R0-0}{1}:                      | [auth-mgr] [9347]: (info): [2e1f.3a65.9c09:capwap_90000004                                                                                                    |
| 2021/01/19 21:58:15.906112 | {wncd_x_R0-0}{1}:                      | [auth-mgr] [9347]: (info): [2e1f.3a65.9c09:capwap_90000004                                                                                                    |
| 2021/01/19 21:58:15.906125 | {wncd_x_R0-0}{1}:                      | [auth-mgr] [9347]: (info): [2e1f.3a65.9c09:capwap_90000004                                                                                                    |
| 2021/01/19 21:58:16.357093 | {wncd_x_R0-0}{1}:                      | [webauth-httpd] [9347]: (info): capwap_90000004[2e1f.3a65.                                                                                                    |
| 2021/01/19 21:58:16.357443 | {wncd_x_R0-0}{1}:                      | [sadb-attr] [9347]: (info): Removing ipv6 addresses from t                                                                                                    |
| 2021/01/19 21:58:16.357674 | {wncd_x_R0-0}{1}:                      | [caaa-authen] [9347]: (info): [CAAA:AUTHEN:b7000080] DEBUG                                                                                                    |
| 2021/01/19 21:58:16.374292 | {wncd_x_R0-0}{1}:                      | [auth-mgr] [9347]: (info): [2e1f.3a65.9c09:capwap_90000004                                                                                                    |
| 2021/01/19 21:58:16.374412 | {wncd_x_R0-0}{1}:                      | [ewlc-infra-evq] [9347]: (note): Authentication Success. R                                                                                                    |
| 2021/01/19 21:58:16.374442 | {wncd_x_R0-0}{1}:                      | [client-auth] [9347]: (info): MAC: 2e1f.3a65.9c09 Client                                                                                                    |
| 2021/01/19 21:58:16.374568 | {wncd_x_R0-0}{1}:                      | [aaa-attr-inf] [9347]: (info):                                                                                                    |
| << username 0              | "Nico">>                               |                                                                                                    |
| 2021/01/19 21:58:16.374574 | {wncd_x_R0-0}{1}:                      | [aaa-attr-inf] [9347]: (info):                                                                                                    |
| << sam-account-name 0      | "Nico">>                               |                                                                                                    |
| 2021/01/19 21:58:16.374584 | {wncd_x_R0-0}{1}:                      | [aaa-attr-inf] [9347]: (info):                                                                                                    |
| << method 0                | 1 [webauth]>>                          |                                                                                                    |
| 2021/01/19 21:58:16.374592 | {wncd_x_R0-0}{1}:                      | [aaa-attr-inf] [9347]: (info):                                                                                                    |
| << clid-mac-addr 0         | 2e 1f 3a 65 9c 09                      | >>                                                                                                    |
| 2021/01/19 21:58:16.374597 | {wncd_x_R0-0}{1}:                      | [aaa-attr-inf] [9347]: (info):                                                                                                    |
| << intf-id 0               | 2415919108 (0x9000                     | 00004)>>                                                                                                    |
| 2021/01/19 21:58:16.374690 | {wncd_x_R0-0}{1}:                      | [auth-mgr] [9347]: (info): [2e1f.3a65.9c09:capwap_90000004                                                                                                    |
| 2021/01/19 21:58:16.374797 | <pre>{wncd x R0-0}{1}:</pre>           | [auth-mgr] [9347]: (info): [2e1f.3a65.9c09:capwap 90000004                                                                                                    |
| 2021/01/19 21:58:16.375294 | <pre>{wncd x R0-0}{1}:</pre>           | [webauth-ac]] [9347]: (info): capwap 90000004[2e1f.3a65.9c                                                                                                    |
| 2021/01/19 21:58:16.376120 | {wncd_x R0-0}{1}:                      | [epm-redirect] [9347]: (info): [0000.0000.0000:unknown] UR                                                                                                    |
| 2021/01/19 21:58:16.377322 | {wncd x R0-0}{1}:                      | [webauth-page] [9347]: (info): capwap 90000004[2e1f.3a65.9                                                                                                    |
| 2021/01/19 21:58:16.378405 | {wncd x R0-0}{1}                       | [client-auth] [9347]: (note): MAC: 2e1f.3a65.9c09 13 Auth                                                                                                    |
| 2021/01/19 21:58:16.378426 | {wncd x R0-0}{1}                       | [client-auth] [9347]: (info): MAC: 2e1f.3a65.9c09 Client                                                                                                    |
| 2021/01/19 21:58:16.379181 | {wncd x R0-0}{1}                       | [ew]c-gos-client] [9347]: (info): MAC: 2e1f.3a65.9c09 (li                                                                                                    |
| 2021/01/19 21:58:16 379323 | {wncd x R0-0}{1}                       | [ew]c-gos-client] [9347]: (info): MAC: 2e1f 3a65.9c09 No                                                                                                    |
| 2021/01/19 21:58:16.379358 | {wncd x R0-0}{1}                       | [ew]c-gos-client] [9347]: (info): MAC: 2e1f 3a65.9c09 No                                                                                                    |
| 2021/01/19 21:58:16.379442 | {wncd x R0-0}{1}:                      | [client-auth] [9347]: (note): MAC: 2e1f.3a65.9c09 ADD MOR                                                                                                    |
| ,,,,,,,                    |                                        | Letter and the set of the set of |

```
2021/01/19 21:58:16.380547 {wncd_x_R0-0}{1}: [errmsg] [9347]: (info): %CLIENT_ORCH_LOG-6-CLIENT_ADDED_T
2021/01/19 21:58:16.380729 {wncd_x_R0-0}{1}: [aaa-attr-inf] [9347]: (info): [Applied attribute :bsn-v1
2021/01/19 21:58:16.380736 {wncd_x_R0-0}{1}: [aaa-attr-inf] [9347]: (info): [Applied attribute :
2021/01/19 21:58:16.380812 {wncd_x_R0-0}{1}: [aaa-attr-inf] [9347]: (info): [Applied attribute : ur
2021/01/19 21:58:16.380969 {wncd_x_R0-0}{1}: [ewlc-qos-client] [9347]: (info): MAC: 2elf.3a65.9c09 Cli
2021/01/19 21:58:16.381152 {wncd_x_R0-0}{1}: [rog-proxy-capwap] [9347]: (note): MAC: 2elf.3a65.9c09 C
2021/01/19 21:58:16.38152 {wncd_x_R0-0}{1}: [client-orch-state] [9347]: (info): MAC: 2elf.3a65.9c09 Cli
2021/01/19 21:58:16.385252 {wncd_x_R0-0}{1}: [ewlc-qos-client] [9347]: (info): MAC: 2elf.3a65.9c09 Cli
2021/01/19 21:58:16.385252 {wncd_x_R0-0}{1}: [ewlc-qos-client] [9347]: (info): MAC: 2elf.3a65.9c09 Cli
2021/01/19 21:58:16.385252 {wncd_x_R0-0}{1}: [ewlc-qos-client] [9347]: (info): MAC: 2elf.3a65.9c09 Cli
2021/01/19 21:58:16.385252 {wncd_x_R0-0}{1}: [ewlc-qos-client] [9347]: (info): MAC: 2elf.3a65.9c09 Cli
2021/01/19 21:58:16.385321 {wncd_x_R0-0}{1}: [ewlc-qos-client] [9347]: (info): MAC: 2elf.3a65.9c09 Cli
2021/01/19 21:58:16.385321 {wncd_x_R0-0}{1}: [ewlc-qos-client] [9347]: (info): MAC: 2elf.3a65.9c09 Cli
2021/01/19 21:58:16.385321 {wncd_x_R0-0}{1}: [ewlc-qos-client] [9347]: (info): MAC: 2elf.3a65.9c09 Cli
```

Come verificare la connettività da 9800 a LDAP

È possibile eseguire un'acquisizione incorporata nel router 9800 per verificare il traffico diretto al server LDAP.

Per acquisire un pacchetto dal WLC, selezionare Risoluzione dei problemi > Packet Capture e fare clic su +Add. Scegliere la porta uplink e avviare la cattura.

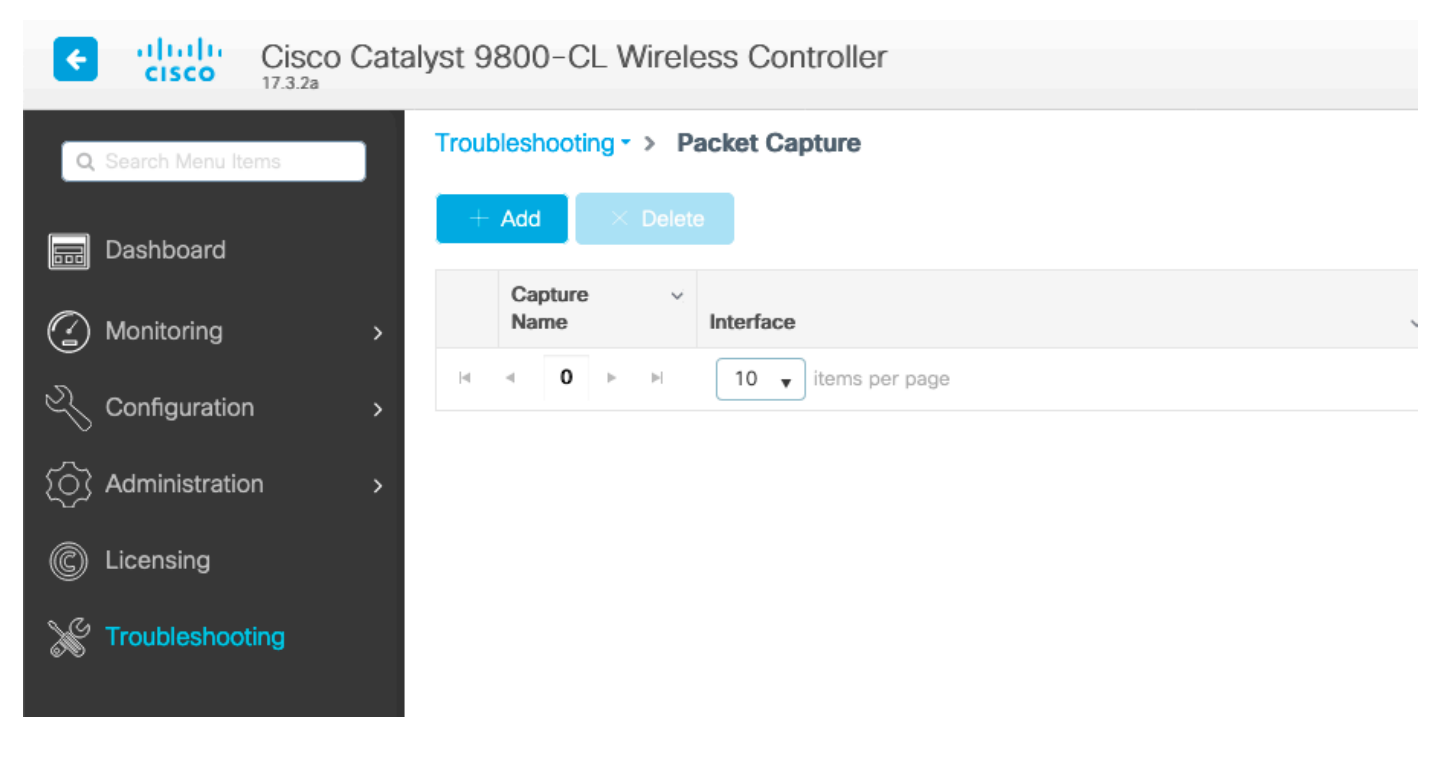

Di seguito è riportato un esempio di autenticazione riuscita per l'utente Nico.

| Idap |                 |               |               |          |           |                                                                                                    |
|------|-----------------|---------------|---------------|----------|-----------|----------------------------------------------------------------------------------------------------|
| D.   | Time            | Source        | Destination   | Protocol | Length La | Info                                                                                                |
| 8696 | 22:58:16.412748 | 192.168.1.15  | 192.168.1.192 | LDAP     | 108       | bindRequest(1) "Administrator@lab.com" simple                                                       |
| 8697 | 22:58:16.414425 | 192.168.1.192 | 192.168.1.15  | LDAP     | 88        | bindResponse(1) success                                                                             |
| 8699 | 22:58:16.419645 | 192.168.1.15  | 192.168.1.192 | LDAP     | 128       | searchRequest(2) "CN=Users,DC=lab,DC=com" wholeSubtree                                              |
| 8700 | 22:58:16.420536 | 192.168.1.192 | 192.168.1.15  | LDAP     | 1260      | <pre>searchResEntry(2) "CN=Nico,CN=Users,DC=lab,DC=com"   searchResDone(2) success [1 result]</pre> |
| 8701 | 22:58:16.422383 | 192.168.1.15  | 192.168.1.192 | LDAP     | 117       | <pre>bindRequest(3) "CN=Nico,CN=Users,DC=lab,DC=com" simple</pre>                                   |
| 8702 | 22:58:16.423513 | 192.168.1.192 | 192.168.1.15  | LDAP     | 88        | bindResponse(3) success                                                                             |

I primi 2 pacchetti rappresentano il binding WLC al database LDAP, ossia il WLC che esegue l'autenticazione al database con l'utente admin (per poter eseguire una ricerca).

Questi 2 pacchetti LDAP rappresentano il WLC che esegue una ricerca nel DN di base (qui CN=Users,DC=lab,DC=com). L'interno del pacchetto contiene un filtro per il nome utente (qui Nico). Il database LDAP restituisce correttamente gli attributi utente.

Gli ultimi 2 pacchetti rappresentano il WLC che tenta di autenticarsi con quella password utente per verificare se la password è quella giusta.

1. Raccogli EPC e verifica se sAMAccountName viene applicato come filtro:

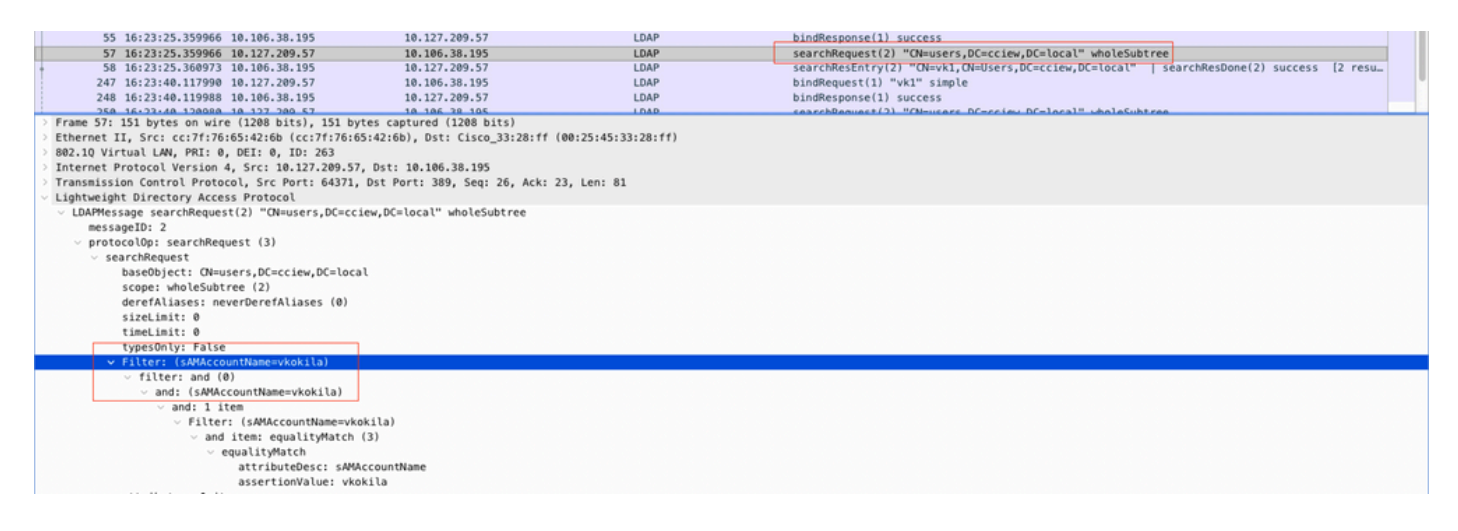

Se il filtro mostra cn e sAMAccountName è utilizzato come nome utente, l'autenticazione non riesce.

Riconfigurare l'attributo della mappa Idap dalla cli del WLC.

2. Assicurarsi che il server restituisca userPassword in testo non crittografato, altrimenti l'autenticazione non riesce.

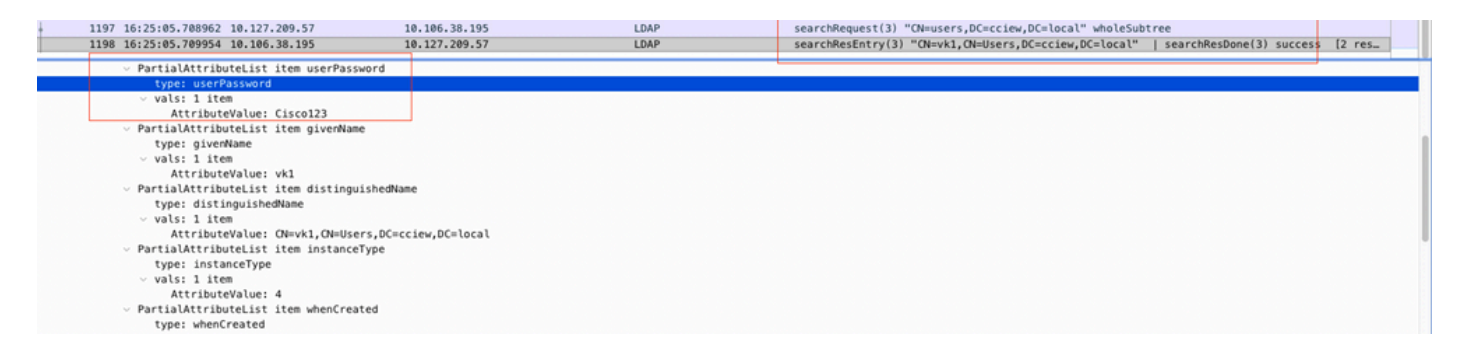

3. Utilizzare lo strumento ldp.exe nel server per convalidare le informazioni sul DN di base.

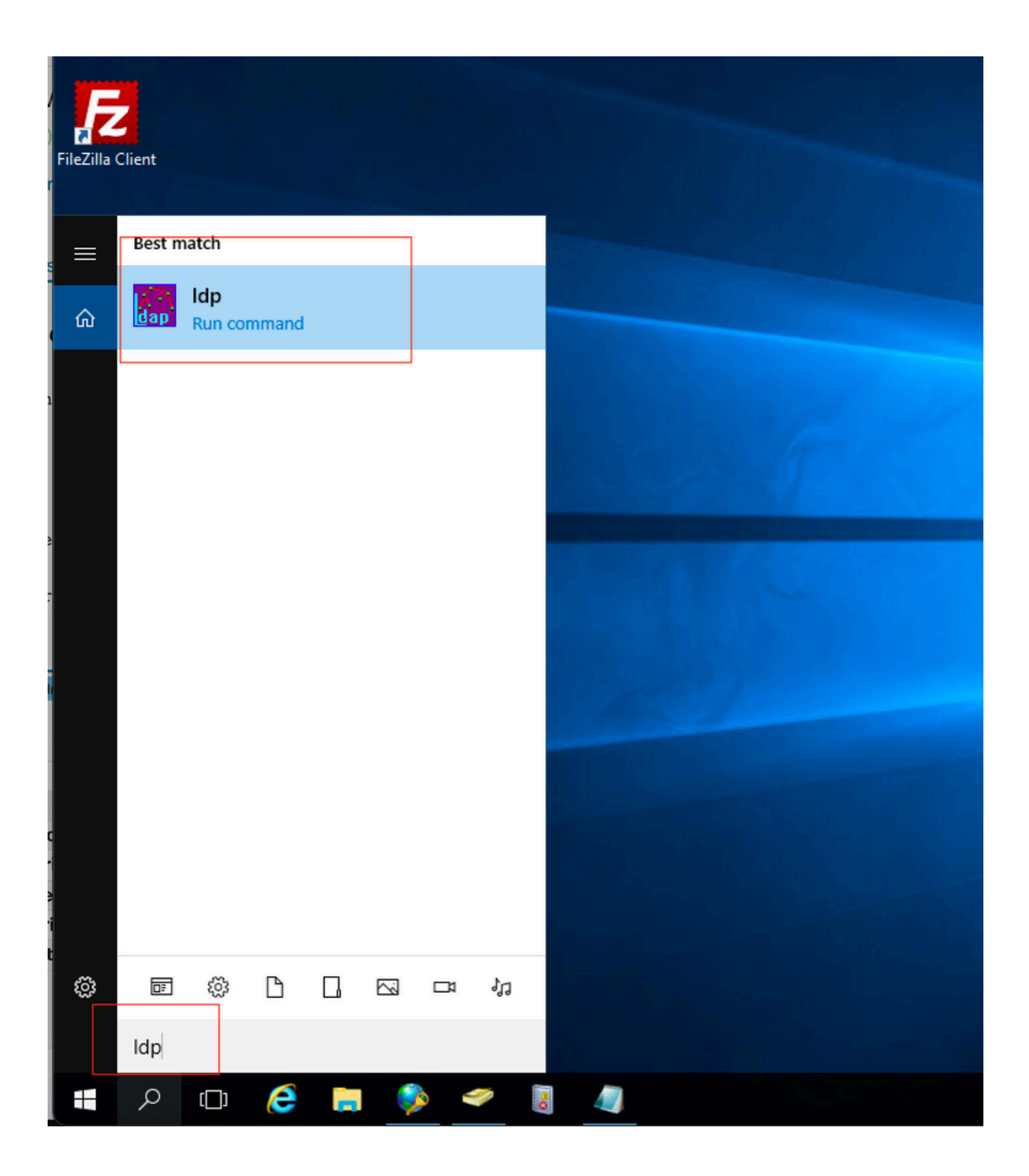

| 😭 Ldp                                 |                                                                                                    | _ | × |
|---------------------------------------|----------------------------------------------------------------------------------------------------|---|---|
| Connection Browse View                | Options Utilities Help                                                                                                    |   |   |
| Connect<br>Bind Ctrl+B<br>Disconnect  |                                                                                                    |   |   |
| New Ctrl+N<br>Save<br>Save As<br>Exit |                                                                                                    |   |   |
| Connection Browse View                | Options Utilities Help                                                                                                    | - | × |
|                                       | Bind X                                                                                                    |   |   |
|                                       | User: administrator<br>Password: ••••••<br>Domain: CCIEW<br>Bind type<br>Bind as currently logged on user<br>Bind with credentials<br>Simple bind<br>Advanced (DIGEST)<br>Encrypt traffic after bind<br>Advanced (DIGEST) |   |   |

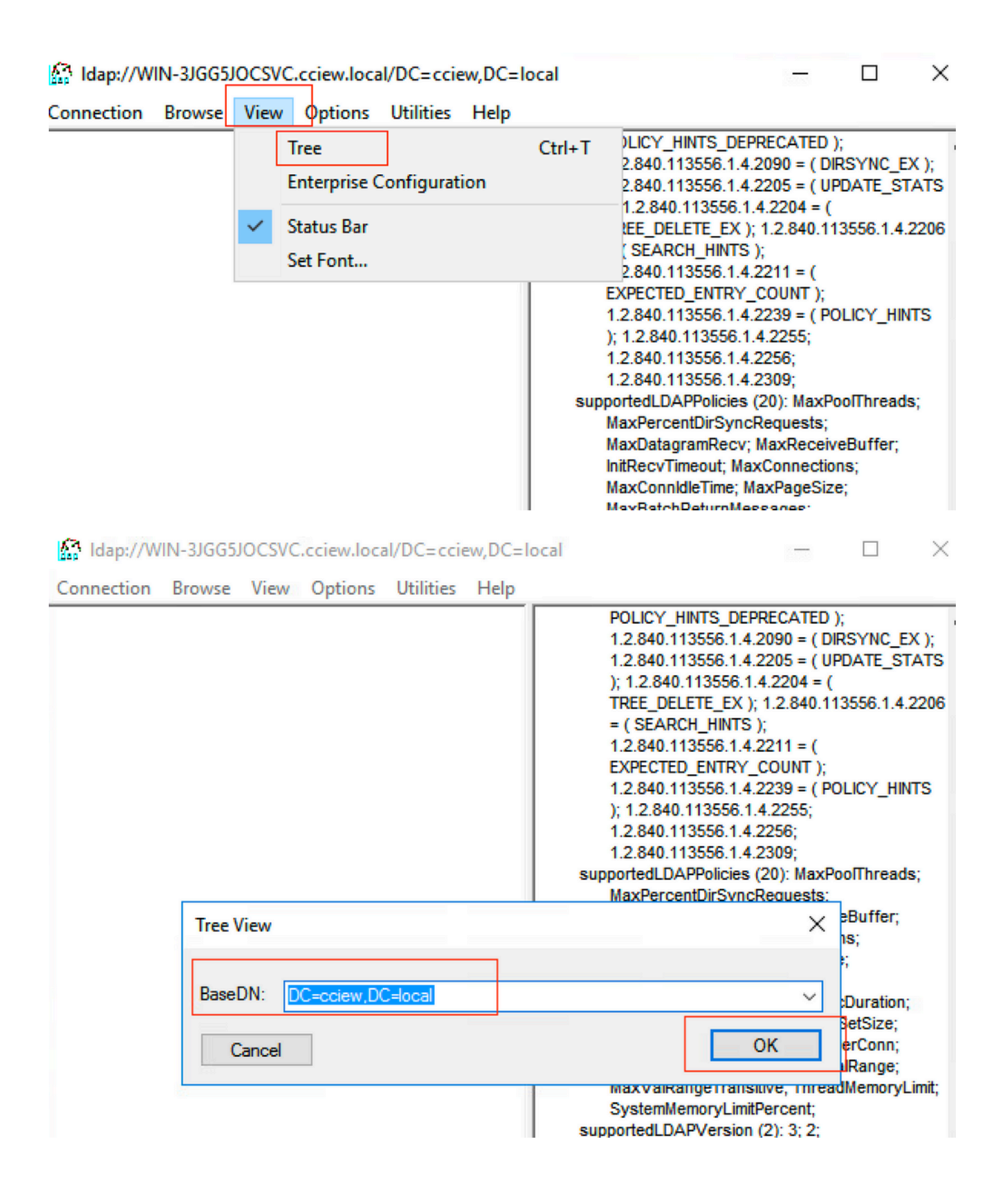

#### Idap://WIN-3JGG5JOCSVC.cciew.local/DC=cciew,DC=local

Connection Browse View Options Utilities Help

| connection bronse then options connect thep   |                                                                                                    |
|-----------------------------------------------|----------------------------------------------------------------------------------------------------|
| DC=cciew,DC=local                             | adminCount: 1;                                                                                                    |
| CN=Builtin,DC=cciew,DC=local                  | badPasswordTime: 0 (never);                                                                                                    |
| CN=Computers,DC=cciew,DC=local                | pagewocount. U,                                                                                                    |
|                                               | codePage: 0:                                                                                                    |
|                                               | countryCode: 0;                                                                                                    |
| CN-Infrastructure DC-cciew DC-local           | displayName: vk1;                                                                                                    |
| CN=Kars DC=ssian DC=local                     | distinguishedName: CN=vk1, CN=Users, DC=cciew, DC=local;                                                                                                    |
| CN-LettandFound DC-scient DC-less             | dscorePropagationData (2): 29-09-2021 15:16:40 India Standard Time; 0x0 = ( );                                                                                                    |
| CN=EostAndround, DC=Cclew, DC=local           | instanceType: 0x4 = ( WRITE ):                                                                                                    |
| CN=Managed Service Accounts, DC=cciew, DC=10  | lastLogoff: 0 (never);                                                                                                    |
| CN=NTDS Quotas, DC=cciew, DC=local            | lastLogon: 0 (never);                                                                                                    |
| CN=Program Data,DC=cciew,DC=local             | logonCount: 0;                                                                                                    |
| CN=System, DC=cciew, DC=local                 | Admis CN=Users Discrete Users JU=scal: CN=4dmistrators CN=Builtin Discrete Admins (N=Users Discrete Discrete) CN=4dmistrators CN=Builtin Discrete Discrete Discrete Discrete CN=Builtin Discrete Discrete |
| CN=TPM Devices, DC=cciew, DC=local            | name: vk1;                                                                                                    |
| CN=Users, DC=cciew, DC=local                  | objectCategory: CN=Person,CN=Schema,CN=Configuration,DC=cciew,DC=local;                                                                                                    |
| - CN=Administrator, CN=Users, DC=cciew, DC=I  | objectClass (4): top; person; organizationalPerson; user;                                                                                                    |
| - CN=Allowed RODC Password Replication Grou   | objectGUID: 1814f794-025e-4378-abed-66f778a4a4d3;                                                                                                    |
| - CN=Cert Publishers, CN=Users, DC=cciew, DC= | 00jectost. 5-15-21-15/15-146664-274950161-5005521951-1120,<br>primaryGroupD: 513 a ( GROUP BD) USFRS ):                                                                                                    |
| - CN=Cloneable Domain Controllers, CN=Users,  | pwdLastSet: 27-09-2021 22:56:11 India Standard Time;                                                                                                    |
| - CN=DefaultAccount, CN=Users, DC=cciew, DC=  | sAMAccountName: vkokila;                                                                                                    |
| - CN=Denied RODC Password Replication Group   | sAMAccountType: 805306368 = (NORMAL_USER_ACCOUNT);                                                                                                    |
| - CN=DnsAdmins.CN=Users.DC=cciew.DC=loc       | USERACCOUNCONTOU ( NO NO VOUCO = ( NO RMAL_ACCOUNT   DONT_EAPIKE_PASSWD );<br>USERPASSWORT ( CISCA123 -                                                                                                    |
| - CN=DnsUpdateProxy.CN=Users.DC=cciew.DC      | userPrincipalName: vk1@cciew.local;                                                                                                    |
| - CN=Domain Admins CN=Users DC=cciew DC       | uSNChanged: 160181;                                                                                                    |
| _ CN=Domain Computers CN=Users DC=cciew       | uSNCreated: 94284;                                                                                                    |
| CN-Domain Controllers CN-Users DC-cciew       | whenChanged: 29-09-2021 15:16:40 India Standard Time;<br>whenCreated: 25 12:2020 IR:25:53 India Standard Time;                                                                                                    |
| CN-Domain Controllers, CN-Users DC-colew,     | When created, 20-12-2020 10.20.30 intel standard Time,                                                                                                    |
| CN=Domain Guests, CN= Users DC= criew, DC=    |                                                                                                    |
| CN_Extension Advice CN_Users, DC=cclew, DC=n  | Expanding base 'CN=Users,DC=cciew,DC=local'                                                                                                    |
| CN=Enterprise Admins, CN=Osers, DC=CClew, L   | Getting 1-entries:                                                                                                    |
| - CN=Enterprise Key Admins, CN=Users, DC=cci  | un ters                                                                                                    |
| - CN=Enterprise Read-only Domain Controllers, | description: Default container for upgraded user accounts;                                                                                                    |
| - CN=Group Policy Creator Owners, CN=Users, C | distinguishedName: CN=Users,DC=cciew,DC=local;                                                                                                    |
|                                               | dSCorePropagationData (2): 29-09-2019 01:09:51 India Standard Time; 0x1 = ( NEW_SD );                                                                                                    |
| CN=kanu, CN=Users, DC=cciew, DC=local         | is critical System Dhiser TBIF                                                                                                    |
| — CN=Key Admins, CN=Users, DC=cciew, DC=loc   | name: Users;                                                                                                    |
| — CN=krbtgt, CN=Users, DC=cciew, DC=local     | objectCategory: CN=Container,CN=Schema,CN=Configuration,DC=cciew,DC=local;                                                                                                    |
|                                               |                                                                                                    |

| - CN=Users,DC=cciew,DC=local               | snowinAdvancedviewOniy. FALSE,<br>systemFlags: 0x8C000000 = ( DISALLOW_DELETE   DOMAIN_DISALLOW_REI                                            |
|--------------------------------------------|----------------------------------------------------------------------------------------------------|
|                                            | uSNChanged: 5888;                                                                                                    |
|                                            | USNCreated: 5666;<br>whenChanged: 29.09.2019 01:08:06 India Standard Time:                                                                     |
|                                            | whenCreated: 29-09-2019 01:08:06 India Standard Time;                                                                                          |
| CN=Cloneable Domain Controllers, CN=Users, |                                                                                                    |
|                                            |                                                                                                    |
|                                            | Getting 1 entries:                                                                                                    |
| CN=DnsAdmins, CN=Users, DC=cciew, DC=loc   | Dn: CN=vk1,CN=Users,DC=cciew,DC=local                                                                                                    |
|                                            | accountExpires: 9223372036854775807 (never);                                                                                                   |
|                                            | adminCount: 1;<br>hadPasswordTime: 0 (never);                                                                                                  |
|                                            | badPadSword nine: o (never),<br>badPwdCount: 0;                                                                                                |
|                                            | cn: vk1;                                                                                                    |
| CN=Domain Guests, CN=Users, DC=cciew, DC=  | codePage: 0;                                                                                                    |
| CN=Domain Users, CN=Users, DC=cciew, DC=I  | displavName: vk1:                                                                                                    |
|                                            | distinguishedName: CN=vk1,CN=Users,DC=cciew,DC=local;                                                                                          |
|                                            | dSCorePropagationData (2): 29-09-2021 15:16:40 India Standard Time; 0x0 =                                                                      |
|                                            | givenName: vk1;<br>instanceType: 0x4 = ( WPITE );                                                                                              |
|                                            | lastLogoff: 0 (never);                                                                                                    |
|                                            | lastLogon: 0 (never);                                                                                                    |
| CN=kanu,CN=Users,DC=cciew,DC=local         | logonCount: 0;                                                                                                    |
|                                            | MemberOT (4): CN=Domain Admins, CN=Users, DC=Cclew, DC=local; CN=Enterp<br>Admins CN=Users DC=cclew DC=local; CN=Administrators CN=Builtin DC= |
| CN=krbtat.CN=Users.DC=cciew.DC=local       | name: vk1;                                                                                                    |
|                                            | objectCategory: CN=Person,CN=Schema,CN=Configuration,DC=cciew,DC=loc                                                                           |
|                                            | objectClass (4): top; person; organizationalPerson; user;                                                                                      |
|                                            | objectSid: S-1-5-21-1375146846-274930181-3003521951-1120:                                                                                      |
| CN=Schema Admins, CN=Users, DC=cciew, DC   | primaryGroupID: 513 = ( GROUP_RID_USERS );                                                                                                    |
| CN=sony s,CN=Users,DC=cciew,DC=local       | pwdLastSet: 27-09-2021 22:56:11 India Standard Time;                                                                                           |
| CN=tejas, CN=Users, DC=cciew, DC=local     | SAMACCOUNTINAME: VKKIIA;<br>SAMACCOUNTIVOE: 805306368 = ( NORMAL USER ACCOUNT ):                                                               |
|                                            | userAccountControl: 0x10200 = ( NORMAL_ACCOUNT   DONT_EXPIRE_PASS                                                                              |
| CN=test123, CN=Users, DC=cciew, DC=local   | userPassword: Cisco123;                                                                                                    |
| CN=vk,CN=Users,DC=cciew,DC=local           | userPrincipalName: vk1@cclew.local;<br>uSNChanged: 160181:                                                                                     |
| CN=vk1,CN=Users,DC=cciew,DC=local          | uSNCreated: 94284;                                                                                                    |
| No children                                | whenChanged: 29-09-2021 15:16:40 India Standard Time;                                                                                          |
| CN=Yogesh G., CN=Users, DC=cciew, DC=local | whenCreated: 25-12-2020 16:25:53 India Standard Time;                                                                                          |

4. Controllare le statistiche del server e l'attributo MAP.

#### <#root>

C9800-40-K9#show ldap server all

Server Information for ldap

| ====== | ==== | ===== | ====== |  |
|--------|------|-------|--------|--|

| Server | name | :ldap  |
|--------|------|--------|
| JUIVEI | nunc | . Tuup |

| Server  | Address  | :10.106.38.195 |
|---------|----------|----------------|
| 501 401 | //// 200 |                |

- Server listening Port :389
- Bind Root-dn :vk1
- Server mode :Non-Secure

| Cipher Suite                                         | :0x00                                          |  |  |
|------------------------------------------------------|------------------------------------------------|--|--|
| Authentication Seq                                   | :Search first. Then Bind/Compare password next |  |  |
| Authentication Procedure:Bind with user password     |                                                |  |  |
| Base-Dn                                              | :CN=users,DC=cciew,DC=local                    |  |  |
| Object Class                                         | :Person                                        |  |  |
| Attribute map                                        | : VK                                           |  |  |
| Request timeout                                      | :30                                            |  |  |
| Deadtime in Mins                                     | :0                                             |  |  |
| State                                                | :ALIVE                                         |  |  |
|                                                      |                                                |  |  |
| * LDAP STATISTICS *                                  |                                                |  |  |
| Total messages [Sent:2, Received:3]                  |                                                |  |  |
| Response delay(ms) [Average:2, Maximum:2]            |                                                |  |  |
| Total search [Request                                | t:1, ResultEntry:1, ResultDone:1]              |  |  |
| Total bind [Request:1, Response:1]                   |                                                |  |  |
| Total extended [Request:0, Response:0]               |                                                |  |  |
| Total compare [Request:0, Response:0]                |                                                |  |  |
| Search [Success:1, Failures:0]                       |                                                |  |  |
| Bind [Success:1, Failures:0]                         |                                                |  |  |
| Missing attrs in Entry [0]                           |                                                |  |  |
| Connection [Closes:0, Aborts:0, Fails:0, Timeouts:0] |                                                |  |  |
|                                                      |                                                |  |  |
| No. of active connections :0                         |                                                |  |  |
|                                                      |                                                |  |  |

# Informazioni correlate

- Esempio di configurazione di EAP locale su 9800
- Supporto tecnico Cisco e download

#### Informazioni su questa traduzione

Cisco ha tradotto questo documento utilizzando una combinazione di tecnologie automatiche e umane per offrire ai nostri utenti in tutto il mondo contenuti di supporto nella propria lingua. Si noti che anche la migliore traduzione automatica non sarà mai accurata come quella fornita da un traduttore professionista. Cisco Systems, Inc. non si assume alcuna responsabilità per l'accuratezza di queste traduzioni e consiglia di consultare sempre il documento originale in inglese (disponibile al link fornito).